## Tutorial de POSTULACIÓN Portal de Fondos del Estado

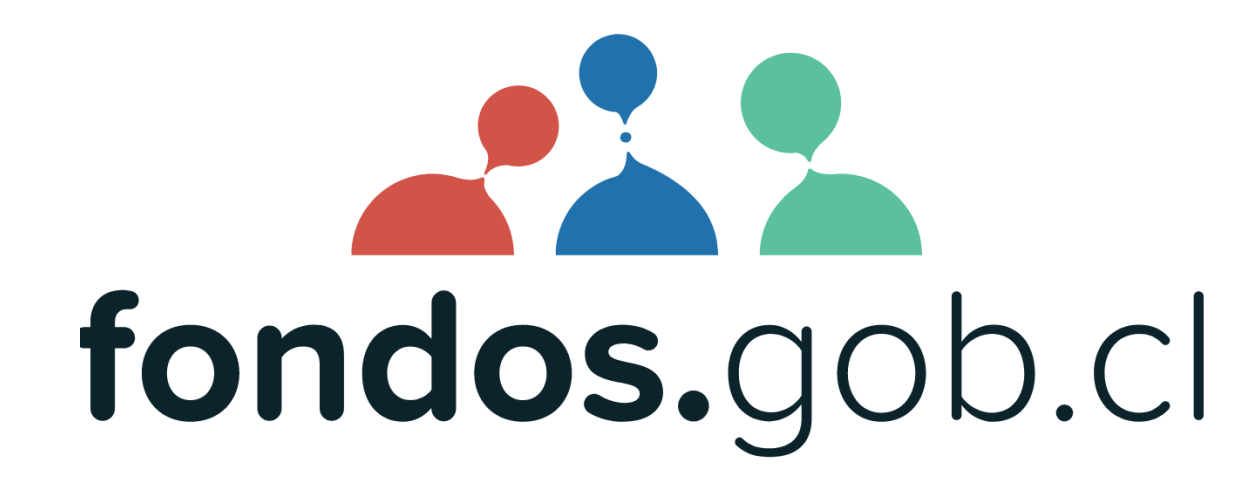

En 10 pasos ¡Dale vida a tu proyecto!

### ¡ATENCIÓN!

Antes de POSTULAR considere estas recomendaciones

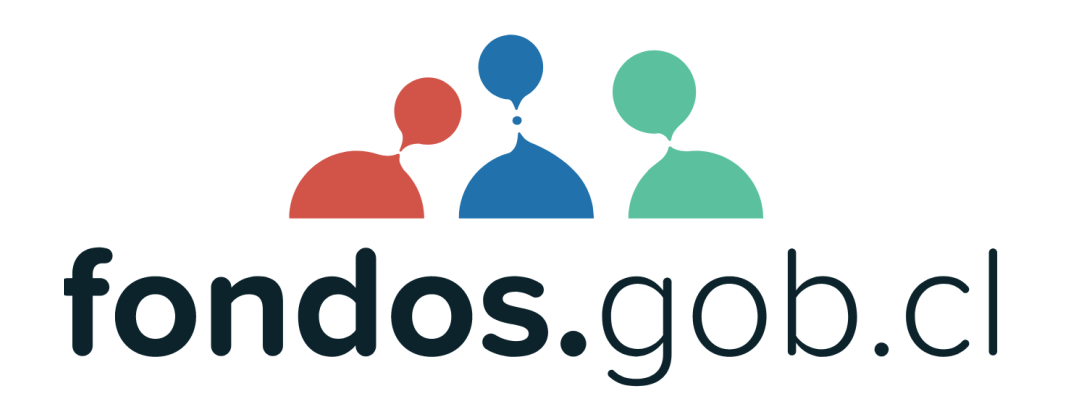

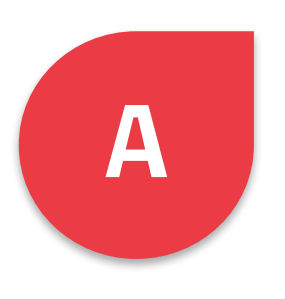

#### **RECUERDA tener tu ClaveÚnica.gob.cl**

#### INDISPENSABLE para postular a fondos

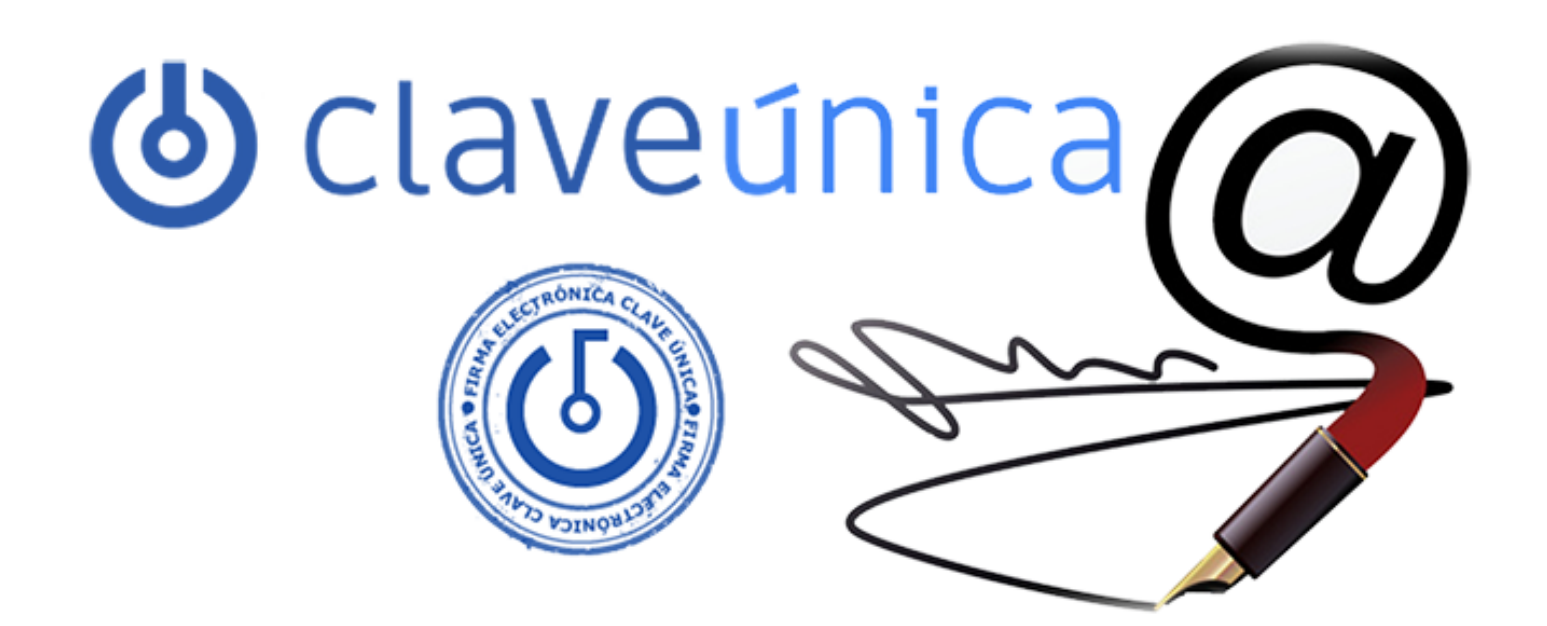

Tu identidad digital

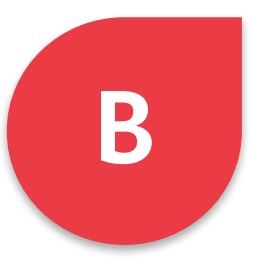

#### Lea BASES e Instructivos

Antes de contactar a call center verifique:

Lea Bases e Instructivos
 Acceda a guías de apoyo del fondo
 Revise preguntas frecuentes

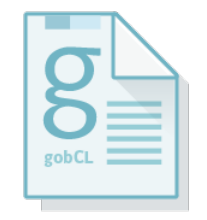

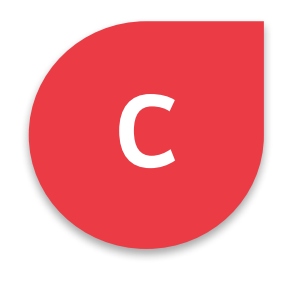

#### Acceda a los apartados de Ayuda

Próximamente

Preguntas frecuentes uso del Portal
 Tutoriales de apoyo
 Videos explicativos

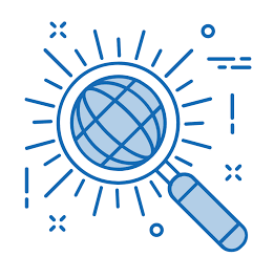

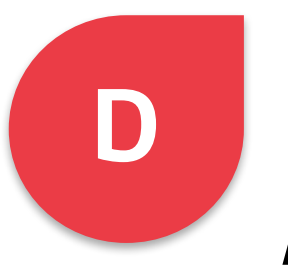

#### **Revise su navegador**

Antes de contactar a call center verifique:

Revise su conectividad a internet
 Limpiar cokies y datos (Ctrl F5)
 Use modo incógnito
 Usar otro navegador

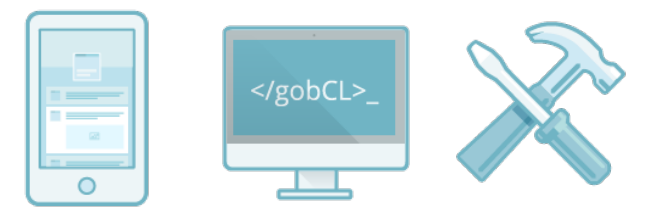

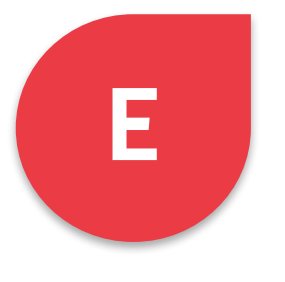

#### Registre su perfil en el portal

Datos personales y de la Organización

 Registre sus datos individuales
 Asocie a sus Organizaciones
 El perfil es común para postular a cualquier fondo.

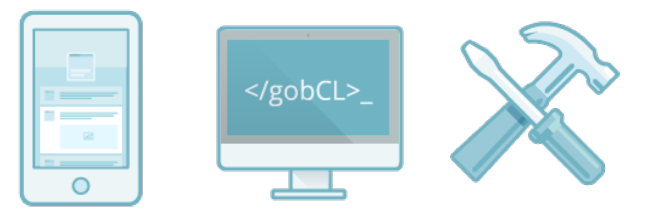

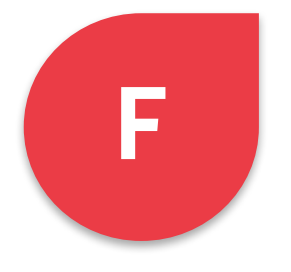

#### En Formulario de Postulación

#### Algunas indicaciones generales

Lea las instrucciones y ayudas del Formulario.
 El sistema guarda automáticamente la información a medida que se va ingresando.
 Ingresar actividades para asociar presupuesto, según periodo de Ejecución (fechas) del Fondo (Bases).
 Respete la extensión máxima permitida en los campos

y los tipos de archivo permitidos para adjuntar.

Orden de Apartados varian según concurso.

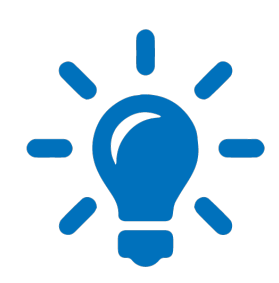

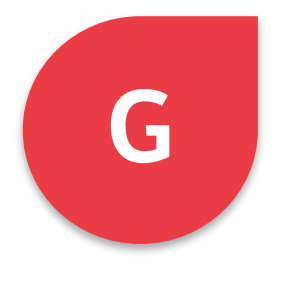

#### Atento a verificaciones y avances

Estados de progreso y llenado

Contador tiempo restante postulación
 Verifique porcentaje de avance
 Atención a mensajes de advertencia
 Tenga presente FOLIO del proyecto

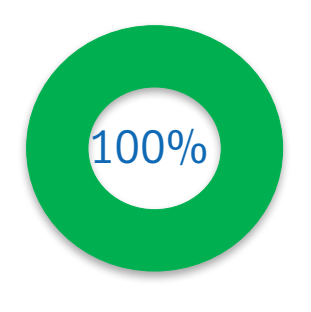

### CALL CENTER 600 600 1660

¡Fondos a su Servicio!

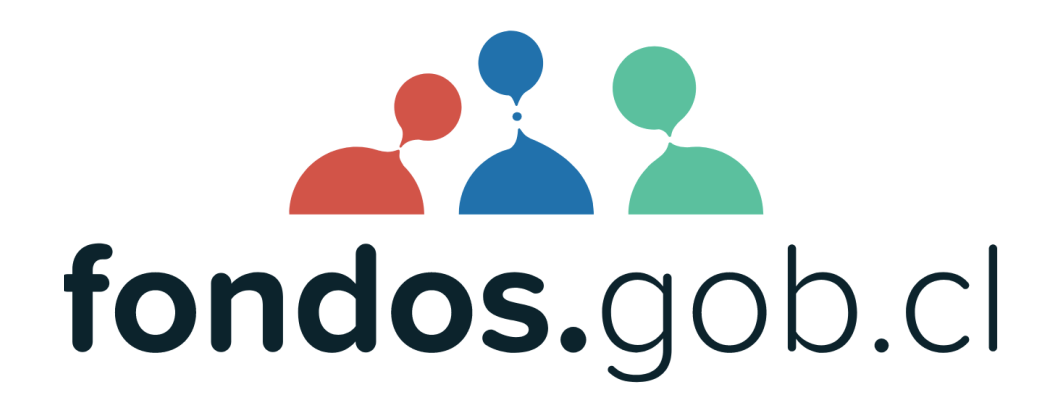

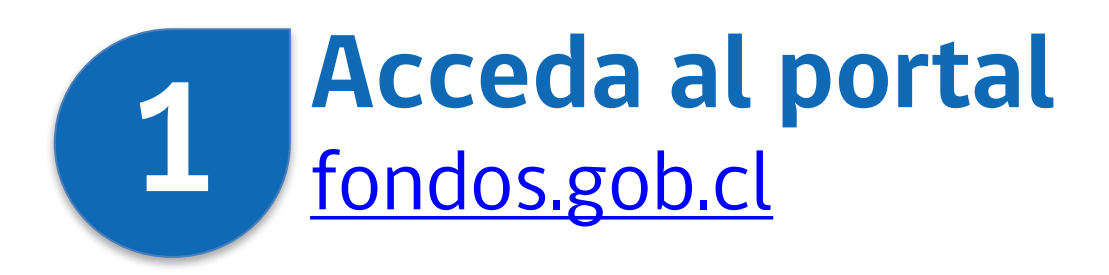

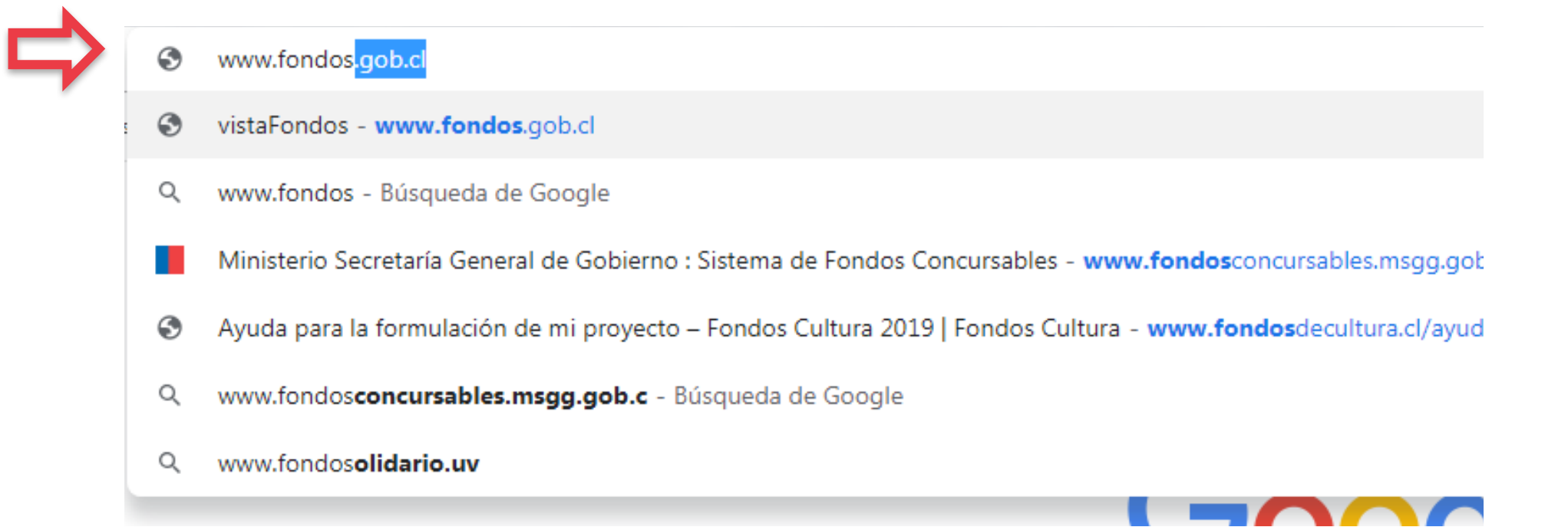

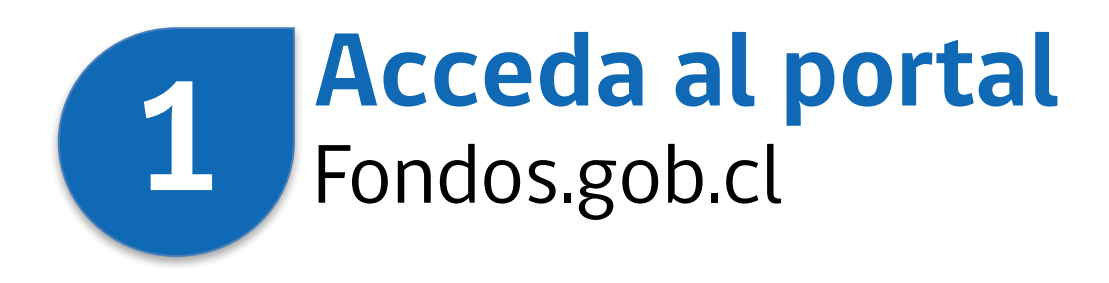

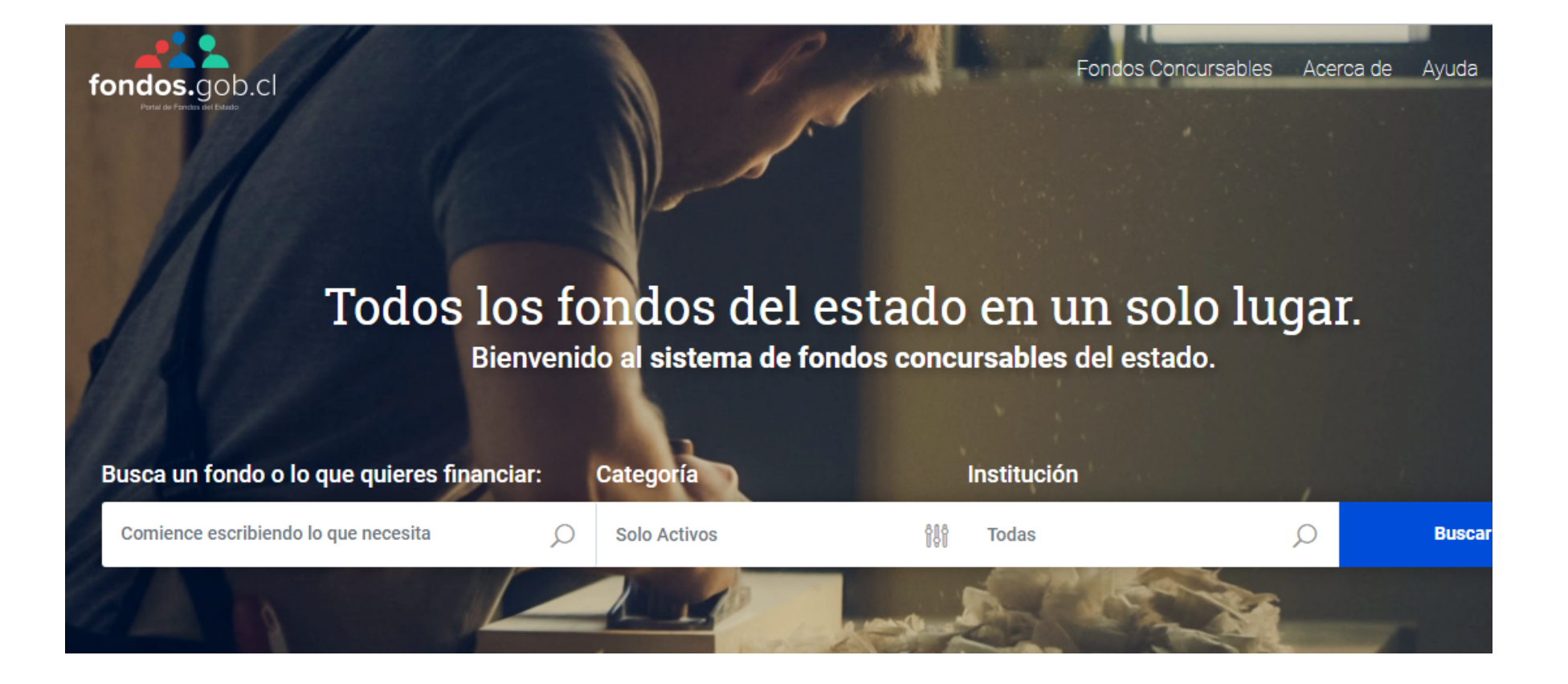

#### **1** Busque su fondo por institución Fondos.gob.cl

| Categoría    | Institución                               |        |
|--------------|-------------------------------------------|--------|
| Solo Activos | Todas                                     | Buscar |
| 1 10         | Todas                                     |        |
| 1 Dectored   | Ministerio de Agricultura                 |        |
| Levine       | Ministerio de Bienes Nacionales           |        |
|              | Ministerio de Ciencias, Tecnología, Conoc |        |
|              |                                           |        |

#### **1** Busque fondo según categoría o fecha Fondos.gob.cl

#### Fondos por Categoría

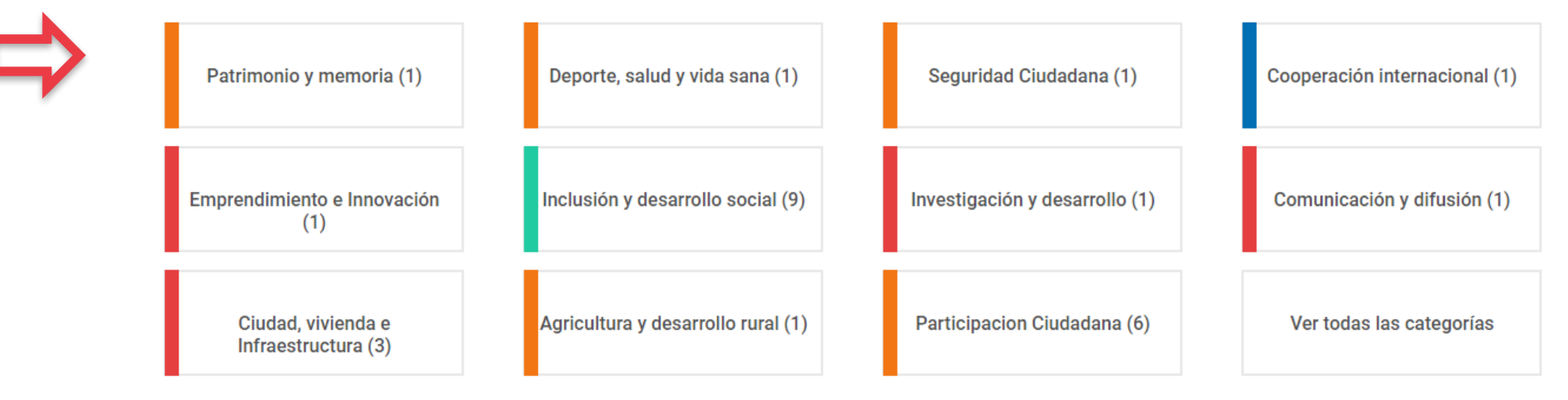

⇒

Próximos fondos y Convocatorias <u>Ver todos</u>

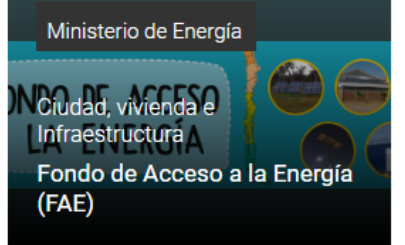

#### **1** Puede buscar también por fecha de cierre O Ver todos los fondos publicados

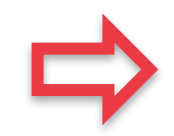

Fondos cerca del cierre de postulación

| Inclusión y<br>desarrollo social<br>Programa Fit for<br>Partnership with<br>Germany | Comunicación y<br>difusión<br>Fondo de<br>Fomento de<br>Medios de<br>Comunicación | Ciudad, vivienda e<br>Infraestructura<br>Fondo de<br>Acceso a la<br>Energía (FAE) | <u>Ver todos</u> |
|-------------------------------------------------------------------------------------|-----------------------------------------------------------------------------------|-----------------------------------------------------------------------------------|------------------|
| Finaliza en 14 días                                                                 | Finaliza en 32 días                                                               | Finaliza en 95 días                                                               |                  |

#### Revise el detalle del fondo Montos, fechas y requisitos

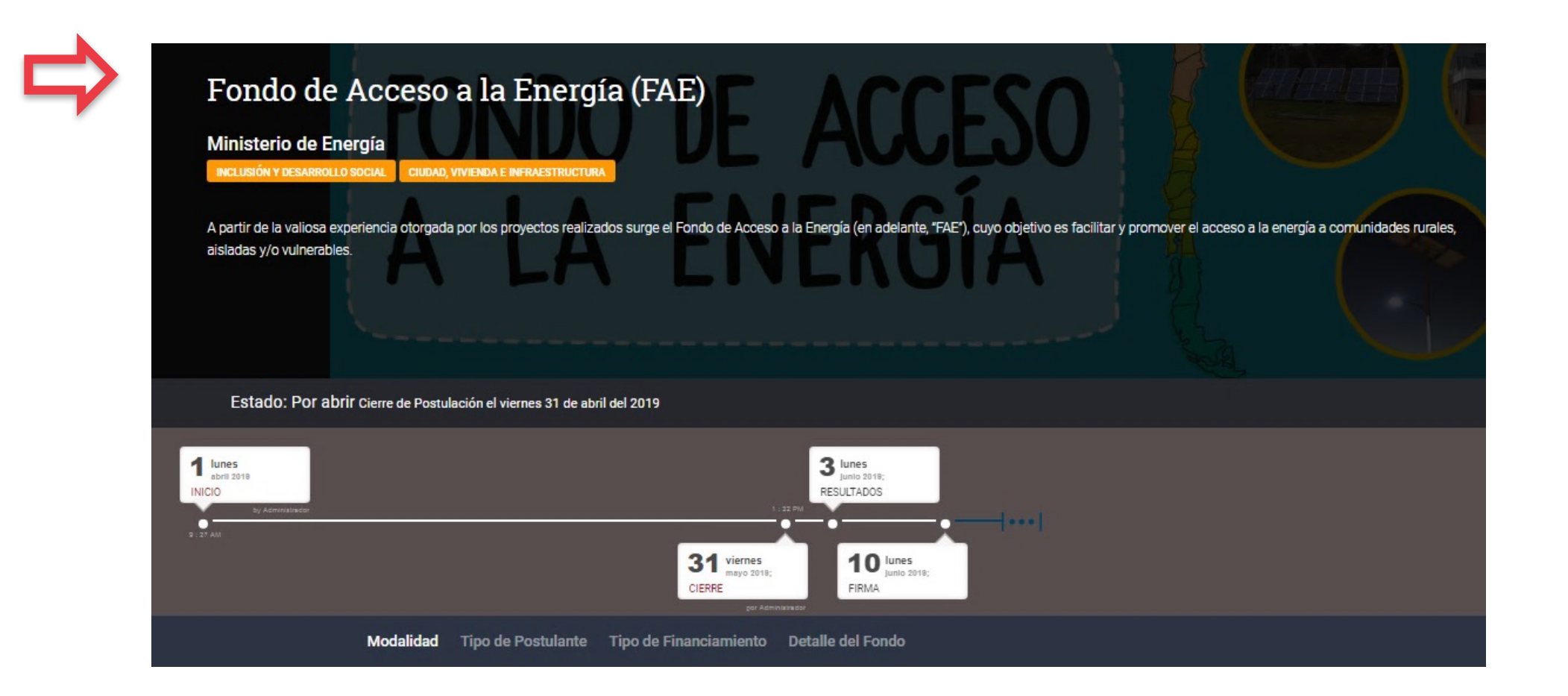

#### 1 Y haga click en "Quiero Postular" Irá directo a la sección de acceso...

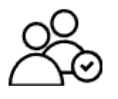

#### Tipo de Postulante

Organizaciones

- Agrupaciones de familiares de víctimas detenidas desaparecidas y ejecutadas políticas a lo largo del país.
- · Agrupaciones de víctimas y sobrevivientes de prisión política y tortura.
- Organizaciones de promoción y defensa de derechos humanos.
- Organizaciones cuyos estatutos incluyan la promoción y protección de los derechos humanos.
- Organizaciones vinculadas a sitios de memoria, sean o no, reconocidos como Monumento Histórico por el Consejo de Monumentos Nacionales.

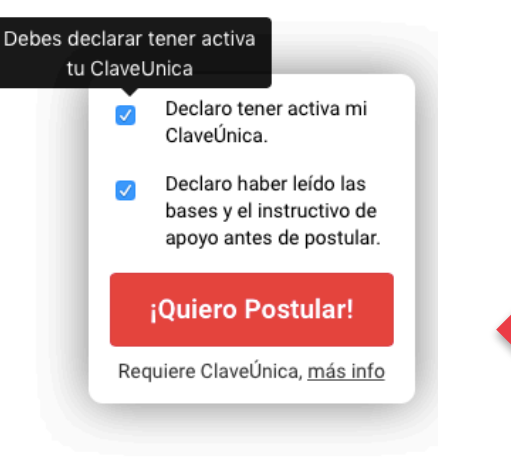

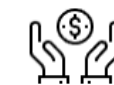

#### Tipo de Financiamiento

Entre 50.000.000 a 100.000.000

El total del monto a asignar de este fondo es de \$120.000.000.- (ciento veinte millones de pesos) distribuido en dos líneas de financiamiento:

#### 1. Línea Cultura \$60.000.000.- (sesenta millones de pesos).

Proyectos que apunten a la indagación y difusión de los hechos ocurridos en materia de violaciones a los derechos humanos, entre el 11 de septiembre de 1973 y el 10 de marzo de 1990, que aporten a la generación de conocimiento, al respeto y a la satisfacción del derecho a la verdad de toda la sociedad. Los proyectos deberán insertarse en algunas de las siguientes tipologías:

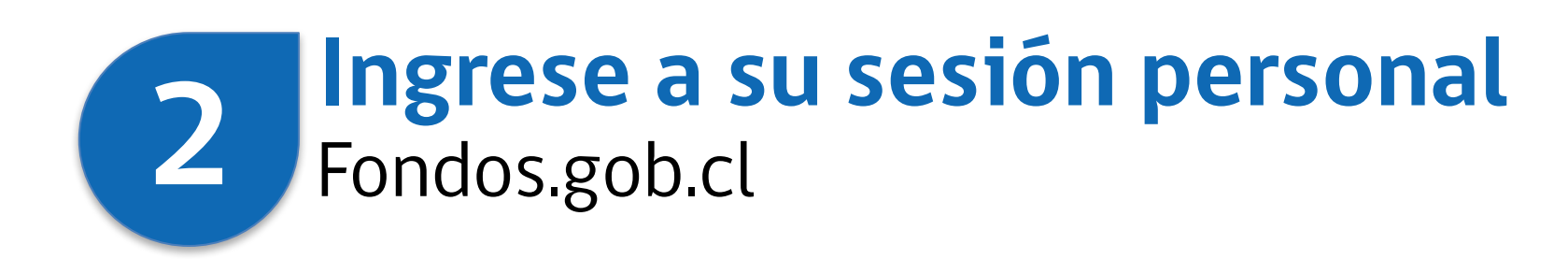

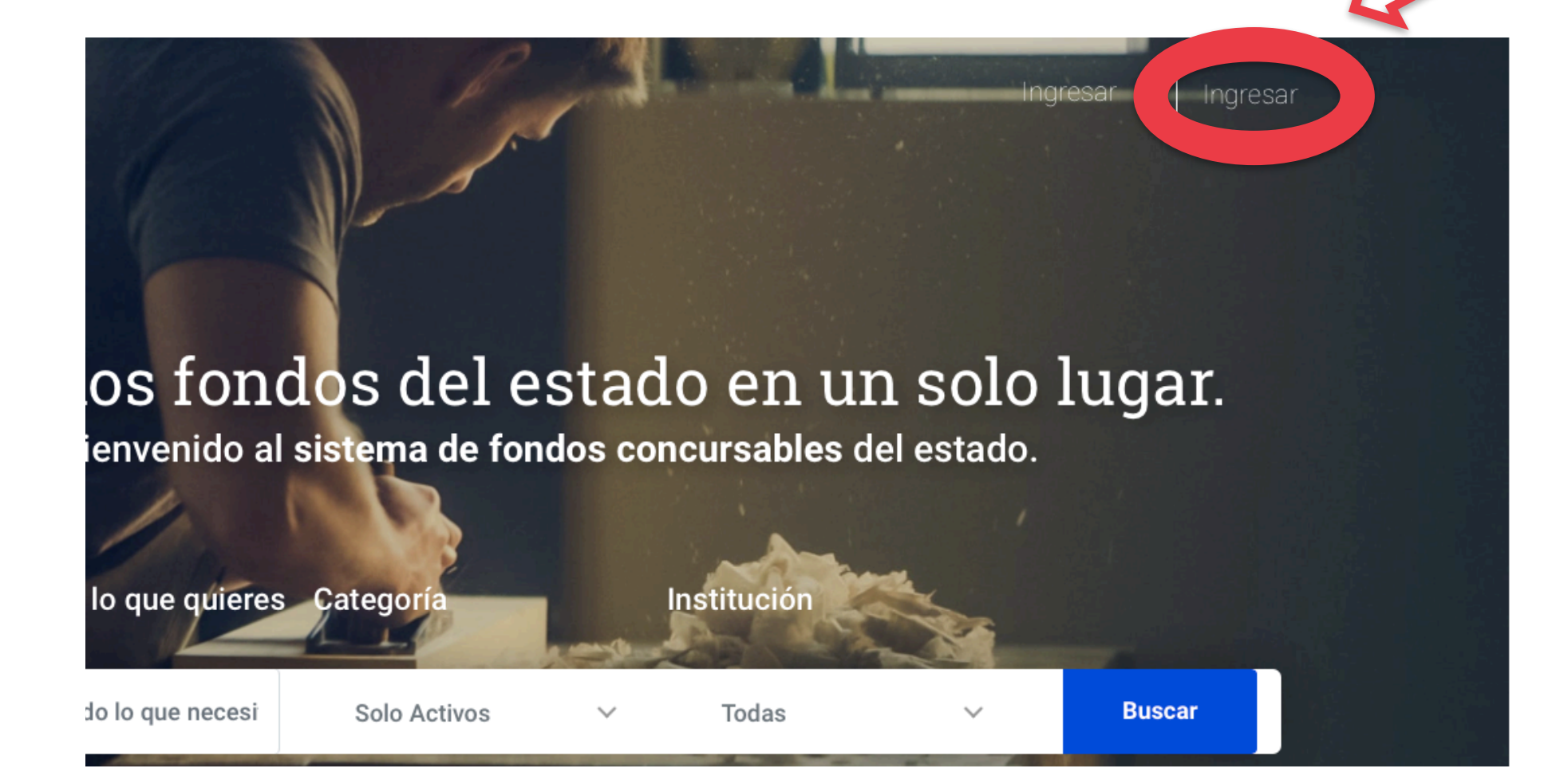

### 2 Recuerde contar con Clave Única Obtenga su clave en el Registro Civil y en ChileAtiende

| Gobier<br>de Chil | Claveúnica                                    |
|-------------------|-----------------------------------------------|
|                   | Fondos concursables<br>requiere autenticación |
|                   | RUN<br>12.345.678-9<br>Tu ClaveÚnica          |
| $\Rightarrow$     | ۰۰۰۰۰ ۴۰<br>¿Olvidaste tu ClaveÚnica?         |
|                   | Autenticar                                    |
|                   | ¿No tienes ClaveÚnica? Consigue la tuya       |

#### 3 Acceda a su perfil Antes de postular debe completar sus DATOS

¡Vamos! Haz completado el **47% del total** del formulario

| (100%) | Antecedentes Generales  | Antecedentes Generales                                                                                                    |  |  |  |
|--------|-------------------------|----------------------------------------------------------------------------------------------------|--|--|--|
| (100%) | Antecedentes Residencia | Ingrese los antecedentes personales en los campos requeridos, una vez completado podrá guardar sus datos y continuar con su postulación. |  |  |  |
| 100%   | Antecedentes Contacto   | Nombres                                                                                                    |  |  |  |
| (100%) | Formación               | Apellido Paterno                                                                                                    |  |  |  |
| (100%) | Experiencia Laboral     | Bustamante                                                                                                    |  |  |  |

Antes de postular debes completar a continuación tus datos personales

#### **Barrier Contraction Acceda a su perfil** Rellene información de se

#### Rellene información de sus RELACIONES JURIDICAS

| DATOS PERSONALES                |                              | RELACIONES JURÍDICAS                                                                                                    | POSTULA AQUÍ                                 | MIS POSTULACIONES    |
|---------------------------------|------------------------------|----------------------------------------------------------------------------------------------------|----------------------------------------------|----------------------|
| Mis Rela                        | cione                        | s Jurídicas                                                                                                    |                                              |                      |
| Como persona<br>comité de edifi | natural tan<br>icio, Directo | nbién puedes identificarte con distintos rela<br>r de una fundación, entre muchos otros.                                                                                                    | aciones jurídicas: Representante legal de ur | a empresa, Jefe de   |
| En esta secciór                 | n puedes                     | lueva Relación Jurídica                                                                                                    | (                                            | * entación legal que |
| acredite tu rela                | ación, lo i                  | Nombre o Razón Social**                                                                                                    |                                              |                      |
| RUT                             | RAZÓN S                      | Organización Proyecto Propio                                                                                                    |                                              | IONES                |
| + Nueva Relaci                  | ón Jurídi                    | Antecedentes nueva relación                                                                                                    |                                              |                      |
|                                 |                              | En esta sección ingresar los datos que acredit<br>estás creando.                                                                                                    | an tu relación con la Persona Jurídica que   |                      |
|                                 |                              | Tu RUN                                                                                                    |                                              |                      |
|                                 |                              | 730326XX-X                                                                                                    |                                              |                      |
|                                 |                              | Relación con la organización**                                                                                                    |                                              |                      |
|                                 |                              | <ul> <li>Representante Legal</li> <li>Gestor/a Externo/a</li> <li>Gestor/a Interno/a</li> <li>Presidente/a (Representante Legal)</li> <li>Secretario/a</li> <li>Tesorero/a</li> <li>Otra persona miembro de la Directiva o Directiva</li> </ul> | torio                                        |                      |

#### Acceda a su perfil: POSTULE AQUI Vea detalles del concurso buscado para postular

|                | DATOS PERSONALES                                                                                                   | RELACIONES JURÍ                                                                      | DICAS                   |                                                             | POSTULA AQUÍ |            | MIS POSTULACION | ES     |
|----------------|----------------------------------------------------------------------------------------------------|--------------------------------------------------------------------------------------|-------------------------|-------------------------------------------------------------|--------------|------------|-----------------|--------|
| Bú             | squeda de Concursos                                                                                                |                                                                                      |                         |                                                             |              |            |                 |        |
| Busc           | a un fondo o lo que quieres financiar                                                                              |                                                                                      |                         |                                                             | Institució   | n          | Vor Dotallo     |        |
| Ej.:           | Urbanización, Capacitación, Desarrollo So                                                                          | ocial                                                                                |                         |                                                             | Todas        |            | Ver De          | stalle |
|                |                                                                                                    |                                                                                      |                         |                                                             |              |            | Conc            | urso   |
| Bu<br>8 regist | iscar Limpiar<br>ros en potrado. Mostrando del registro 1 al                                                       | 8.                                                                                   |                         |                                                             |              |            |                 |        |
| 1              | Fondo para Proyectos de Cultura y Sitios<br>de Memoria / Sitios de Memoria /<br>Subsecretaría de Derechos Humanos  | Ministerio<br>Secretaría General<br>de Gobierno                                      | <b>Tipo</b><br>Jurídica | CLP<br>20.000.000<br>(Variable)                             | Activo       | 04/02/2019 | 29/03/2019      | ŵ      |
| 1              | Fondo para Proyectos de Cultura y Sitios<br>de Memoria / Sitios de Memoria /<br>Subsecretaría de Derechos Humanos. | Ministerio<br>Secretaría General<br>de Gobierno                                      | <b>Tipo</b><br>Jurídica | CLP<br>20.000.000<br>(Variable)                             | Activo       | 04/02/2019 | 29/03/2019      | Ŵ      |
| 1              | Fondo para Proyectos de Cultura y Sitios<br>de Memoria / Sitios de Memoria /<br>Subsecretaría de Derechos Humanos. | Ministerio<br>Secretaría General<br>de Gobierno<br>Secretaría General<br>de Gobierno | Tipo<br>Jurídica        | CLP<br>20.000.000<br>(Variable)<br>10.000.000<br>(Variable) | Activo       | 04/02/2019 | 29/03/2019      | •      |

#### **Postula directamente al fondo** Revise información general del concurso

4

| DATOS PERSONALES             | RELACIONES JURÍDICAS     | POSTULA AQUÍ           | MIS POSTULACIONES |
|------------------------------|--------------------------|------------------------|-------------------|
| Eelicitaciones               |                          |                        |                   |
|                              |                          |                        |                   |
| Estás a punto de pos         | stular al fondo Fondo pa | ara Proyectos de Cultu | ra y Sítios de    |
| Memoria / Sitios de          | Memoria / Subsecretai    | ria de Derechos Huma   | nos.              |
|                              |                          |                        |                   |
| Fecha Apertura:              |                          |                        |                   |
| 04-02-2019 a las 00:00brs 🚞  |                          |                        |                   |
| 04-02-2019 a las 00.00115.   |                          |                        |                   |
| Fecha Cierre:                |                          |                        |                   |
| 29-03-2019 a las 23:59hrs. 🚞 |                          |                        |                   |
|                              |                          |                        |                   |
| Tipo Persona:                |                          |                        |                   |
| Jurídica                     |                          |                        |                   |
| Máximo de postulaciones por  |                          |                        |                   |
| responsable de proyecto:     |                          |                        |                   |
| 1                            |                          |                        |                   |
|                              |                          |                        |                   |

#### A **Dele vida a su proyecto !** Nomine el proyecto y elija organización postulante

|   | DATOS PERSONALES                            | RELACIONES JURÍDICAS | POSTULA AQUÍ | MIS POSTULACIONES |
|---|---------------------------------------------|----------------------|--------------|-------------------|
|   | NO                                          |                      |              |                   |
|   | Monto Variable:                             |                      |              |                   |
|   | 4.000.000 CLP                               |                      |              |                   |
|   | Bases del Concurso:                         |                      |              |                   |
|   | Descarga Aquí 💺                             |                      |              |                   |
|   | ¿Cuál es el nombre de tu p                  | proyecto?:           |              |                   |
|   | Proyecto Propio<br>Seleccione perfil de pos | stulación            |              |                   |
| 1 | Organización Proyecto Propio                | (720326)             |              |                   |
|   | ¡Quiero Postular! Volv                      | ver 💦                |              |                   |
|   |                                             |                      |              |                   |

#### 4 **¡Dele vida a su proyecto !** Genere su proyecto: haga click en ACEPTAR

| DATOS PERSONALES                                        | RELACIONES JURÍDICAS          | POSTULA AQUÍ                     | MIS POSTULACIONES |
|---------------------------------------------------------|-------------------------------|----------------------------------|-------------------|
| 29-03-2019 a las 23:59hrs. 📩                            |                               |                                  |                   |
| Tipo Persona:                                           |                               |                                  |                   |
| Jurídica                                                | $\overline{(\cdot)}$          |                                  |                   |
| Máximo de postulaciones por<br>responsable de proyecto: |                               |                                  |                   |
| 1                                                       | Concerner                     | voue etc                         |                   |
| Con Co-Financiamiento:                                  | Generar P                     | royecto                          |                   |
| NO                                                      | Organización Proyecto         | Propio (720326                   |                   |
| Monto Variable:                                         | ¿Confirma Generar Proyecto pa | ra el concurso <b>Fondo para</b> |                   |
| 20.000.000 CLP                                          | Memoria / Subsecretaría d     | e Derechos Humanos.?             |                   |
| Bases del Concurso:                                     | Este proceso tomará           | unos momentos.                   |                   |
| Descarga Aquí 🛃                                         | Cancelar                      | Aceptar                          |                   |
| ¿Cuál es el nombre de tu proyecto?                      | 2:                            |                                  |                   |
| Proyecto Propio                                         |                               |                                  |                   |

#### **5 ¡Dele vida a su proyecto !** Revise los antecedentes del concurso

| DATOS PERSONALES                                     | RELACIONES JURÍDICAS                                                                                                    | POSTULA AQUÍ                                                              | MIS POSTULACIONES                    |  |  |  |  |
|------------------------------------------------------|----------------------------------------------------------------------------------------------------|---------------------------------------------------------------------------|--------------------------------------|--|--|--|--|
| Proyecto Propio - Folio: 240                         |                                                                                                    |                                                                           |                                      |  |  |  |  |
| Haz completado el <b>0% del total</b> del formulario |                                                                                                    |                                                                           |                                      |  |  |  |  |
| Resumen                                              | Resumen de Post                                                                                                    | ulación                                                                   |                                      |  |  |  |  |
| 0% Equipo ejecutor                                   | La Subsecretaría de Dere                                                                                                    | echos Humanos, a través de la U                                           | Inidad Programa de 🛛 🛛 🗙             |  |  |  |  |
| 0% Territorio y Notificación                         | Derechos Humanos, atendidas las violaciones a los derechos humanos<br>ocurridas entre 1973 y 1990, convoca a organizaciones de la sociedad civil a<br>postular al Fondo para Proyectos de Cultura y Sitios de Memoria, en<br>concordancia con sus obligaciones y funciones establecidas en la Ley N°<br>20.885, en orden a materializar los esfuerzos del Estado para coordinar<br>institucionalmente una política de memoria, que responda a las obligaciones<br>derivadas de la Comisión Nacional de Verdad y Reconciliación, y a las<br>contraídas con el Sistema Internacional de Derechos Humanos, impulsando |                                                                           |                                      |  |  |  |  |
| 0% Resumen proyecto                                  |                                                                                                    |                                                                           |                                      |  |  |  |  |
| 0% Documentos Adjuntos                               |                                                                                                    |                                                                           |                                      |  |  |  |  |
| 0% Actividad principal del<br>Proyecto               | histórica, y fomenten una<br>histórica, y fomenten una<br>humanos en nuestro paí                                                                                                    | s.<br>Sorte para la reparación simbolic<br>Cultura de respeto y promociór | ca y la memoria<br>n de los derechos |  |  |  |  |
| 0% Presupuesto                                       | Dreviente                                                                                                    | M                                                                         | 2                                    |  |  |  |  |

#### **5 ¡Dele vida a su proyecto !** Avance al apartado SIGUIENTE

| DATOS PERSONALES                                          | RELACIONES JURÍDICAS                                       | POSTULA AQUÍ | MIS POSTULACIONES |
|-----------------------------------------------------------|------------------------------------------------------------|--------------|-------------------|
|                                                           | 0                                                          |              |                   |
| Cofinanciamiento Volur                                    | ntario:                                                    |              |                   |
| 0                                                         |                                                            |              |                   |
| Total:<br>0 CLP                                           | % Cofinanciamiento<br>obligatorio del total<br>solicitado: |              |                   |
|                                                           | 0 %                                                        |              |                   |
| % Cofinanciamiento<br>voluntario del total<br>solicitado: |                                                            |              |                   |
| 0 %                                                       |                                                            |              |                   |
|                                                           | Volver                                                     | Siguiente    |                   |

#### **5 ¡Dele vida a su proyecto !** Espere mientras se genera la postulación

|        | DATOS PERSONALES                         | RELACIONES JURÍDICA | AS                          | POSTULA AQUÍ                            | MIS POSTULACIONES |  |
|--------|------------------------------------------|---------------------|-----------------------------|-----------------------------------------|-------------------|--|
| (<br>  | on Co-Financiamiento:                    |                     |                             |                                         |                   |  |
| N<br>2 | Monto Variable:                          |                     |                             |                                         |                   |  |
| B      | lases del Concurso:<br>Descarga Aquí 🛃   |                     |                             |                                         |                   |  |
|        | <b>¿Cuál es el nombre de tu proyecto</b> | 2:                  | -                           | NIN.                                    |                   |  |
|        | Quiero postular como:                    |                     | Estamos<br>su post<br>favor | s generando<br>ulación, por<br>· espere |                   |  |
|        | ¡Quiero Postular! Volver                 | 203262-4)           |                             |                                         |                   |  |
|        |                                          |                     |                             |                                         |                   |  |
|        |                                          |                     |                             |                                         |                   |  |

#### 6 Equipo de Trabajo: Agregar integrante Ingrese RUT y/o datos a integrantes no registrados

| DATOS PERSONALES                |                                                     |         | ELACIONES JURÍDICAS   | POSTULA AQUÍ |  | MIS POSTULACIONES       |            |  |  |
|---------------------------------|-----------------------------------------------------|---------|-----------------------|--------------|--|-------------------------|------------|--|--|
| Actividad principal<br>Proyecto | ● RUT ─ Pas<br>RUT                                  | saporte | 4444444 4             | Buscar       |  | pante y<br>resionando e | ł          |  |  |
| Presupuesto                     | Razón Social                                        |         | Prueba cami 6Marzo    |              |  |                         |            |  |  |
| Click aquí para vali            | Nacionalidad C                                      | hilena  | No                    |              |  |                         |            |  |  |
| enviar postulación              | Tipo Persona                                        |         | Jurídica              |              |  | Agregar                 | Integrante |  |  |
|                                 | Email                                               |         | camila@digital.gob.cl |              |  | Responsable             | Acciones   |  |  |
|                                 | País                                                |         |                       |              |  | NO                      | <b>L</b>   |  |  |
|                                 | El usuario no registra inhabilidades para postular. |         |                       |              |  |                         |            |  |  |
|                                 |                                                     |         |                       |              |  |                         |            |  |  |

### 6 Equipo de Trabajo: Agregar integrante Sistema valida RUT registrado previamente

|      | DATOS PERSONALES                | RELACIO                               | RELACIONES JURÍDICAS                                                                         |                   | QUÍ                 | MIS POSTULACIONES |                             | ONES      |  |  |  |
|------|---------------------------------|---------------------------------------|----------------------------------------------------------------------------------------------|-------------------|---------------------|-------------------|-----------------------------|-----------|--|--|--|
| 0%   | Equipo ejecutor                 | Ingres                                | e a Usuario no re                                                                            | gistrado en laorr | a el equipo a cargo | o de<br>Tre       | la ejecución<br>sponda a la | ×         |  |  |  |
| 100% | Territorio y Notific            | Integrante                            | registro de d                                                                                | atos básicos.     | ×                   | y presionar       |                             |           |  |  |  |
| 0%   | Resumen proyecto                | En esta sección puec<br>"actualizar". | En esta sección puede actualizar los datos del integrante haciendo click en<br>"actualizar". |                   |                     |                   |                             |           |  |  |  |
| 0%   | Documentos Adjui                |                                       |                                                                                              |                   |                     |                   |                             |           |  |  |  |
| 0%   | Actividad principal<br>Proyecto | RUI Pasaporte                         | 4163983                                                                                      | 8                 |                     | oa<br>es          | ante y<br>sionando el       |           |  |  |  |
| 0%   | Presupuesto                     | Nombres                               |                                                                                              |                   |                     |                   |                             |           |  |  |  |
|      | Click aquí para vali            | Nacionalidad Chilena                  | Sí                                                                                           |                   |                     |                   |                             |           |  |  |  |
|      | y enviar postulació             | Tipo Persona                          | Natural                                                                                      |                   |                     |                   | Agregar li                  | ntegrante |  |  |  |
|      |                                 | Edad                                  |                                                                                              |                   |                     | d                 | Responsable                 | Acciones  |  |  |  |
|      |                                 | Email                                 |                                                                                              |                   |                     |                   | NO                          | ۵ 🛍       |  |  |  |

#### 6 Equipo de Trabajo: Agregar integrante Ingrese información básica para RUT sin registro

| I    | DATOS PERSONALES                | RELACION                              | IES JURÍDICAS                                                                                                    | IÓDICAS POSTULA AQUÍ |   |               | IES       |  |  |  |  |  |
|------|---------------------------------|---------------------------------------|----------------------------------------------------------------------------------------------------|----------------------|---|---------------|-----------|--|--|--|--|--|
| 100% | Territorio v Notific            | Integrante                            |                                                                                                    |                      | × | езрониа а іа  |           |  |  |  |  |  |
| 0%   | Resumen proyecto                | In esta sección puec<br>"actualizar". | Periodici e construction e construction e constructi e construction e construction e construction e construc |                      |   |               |           |  |  |  |  |  |
| 0%   | Documentos Adjui                |                                       |                                                                                                    |                      |   |               |           |  |  |  |  |  |
| 0%   | Actividad principal<br>Proyecto | ● RUT ○ Pasaporte<br>RUT              | RUT Pasaporte<br>T 141639                                                                                                    |                      |   |               |           |  |  |  |  |  |
| 0%   | Presupuesto                     | Nombres                               | María Jesús Órdenes                                                                                                    | Pérez                |   |               |           |  |  |  |  |  |
|      | Click aguí para vali            | Nacionalidad Chilena                  | Sí                                                                                                    |                      |   |               |           |  |  |  |  |  |
|      | y enviar postulacić             | Tipo Persona                          | Natural                                                                                                    |                      |   | Agregar Ir    | ntegrante |  |  |  |  |  |
|      |                                 | Edad                                  | 25                                                                                                    |                      |   | d Responsable | Acciones  |  |  |  |  |  |
|      |                                 | Email                                 | 1~                                                                                                    | NO                   | ۵ |               |           |  |  |  |  |  |
|      |                                 | Guardar Volver                        |                                                                                                    |                      |   |               |           |  |  |  |  |  |

# 6 Equipo de Trabajo Defina al Reponsable (coordinador) del Proyecto

|              | DATOS PERSONALES                                                                                                    | RELACIONES JURÍDICAS                                                                                                    | POSTULA AQUÍ                      | MIS POSTULACIONES                    |  |  |  |  |  |  |  |  |
|--------------|----------------------------------------------------------------------------------------------------|----------------------------------------------------------------------------------------------------|-----------------------------------|--------------------------------------|--|--|--|--|--|--|--|--|
| Faltan       | 14 días, 05 horas, 10 minutos y 08 se                                                                                                    | gundos para cierre del concurso.                                                                                                    |                                   |                                      |  |  |  |  |  |  |  |  |
| Fond<br>Subs | Fondo para Proyectos de Cultura y Sitios de Memoria / Sitios de Memoria /<br>Subsecretaría de Derechos Humanos.<br>Provecto Propio - Folio: 240 |                                                                                                    |                                   |                                      |  |  |  |  |  |  |  |  |
| Proye        | cto Propio - Folio: 240                                                                                                    |                                                                                                    |                                   |                                      |  |  |  |  |  |  |  |  |
| Haz cor      | npletado el <b>16% del total</b> del formul                                                                                                    | ario                                                                                                    |                                   |                                      |  |  |  |  |  |  |  |  |
|              | Resumen                                                                                                    |                                                                                                    |                                   |                                      |  |  |  |  |  |  |  |  |
| 0%           | Equipo ejecutor                                                                                                    | Respons                                                                                                    | sable<br>juipo a<br>nte", se      | cargo de la ejecución ×              |  |  |  |  |  |  |  |  |
| 100%         | Territorio y Notificación                                                                                                    | ¿Confirma Asignar Con                                                                                                    | no Responsable? tulando           | ).<br>Gen con coponico a la          |  |  |  |  |  |  |  |  |
| 0%           | Resumen proyecto                                                                                                    | Cancelar                                                                                                    | Aceptar ha y si ro                | el RUT y presionar<br>egistra alguna |  |  |  |  |  |  |  |  |
| 0%           | Documentos Adjuntos                                                                                                    | Recuerde que todos los pa<br>enviar su postulación.                                                                                                 | articipantes deben completar su l | Perfil para poder                    |  |  |  |  |  |  |  |  |
| 0%           | Actividad principal del                                                                                                    | IMPORTANTE: Debe validar los datos curriculares de cada participante y responsable y definir si hay algún dato que no quiera mostrar presionando el |                                   |                                      |  |  |  |  |  |  |  |  |

# 6 Equipo de Trabajo Ingrese datos del Equipo asociado a Presupuesto

| [  | DATOS PERSONALES                                     | RE          | ELACIONES JU            | RÍDICAS POST                                        | POSTULA AQUÍ |           |                 | MIS    | POSTULACIONE | S        |  |  |
|----|------------------------------------------------------|-------------|-------------------------|-----------------------------------------------------|--------------|-----------|-----------------|--------|--------------|----------|--|--|
| 0% | Actividad principal dei<br>Proyecto                  |             | responsab<br>botón "Ver | le y definir si hay algún dato<br>Datos de Perfil". | o que        | e no quie | ra mostra       | r pres | ionando el   |          |  |  |
| 0% | Presupuesto                                          |             |                         |                                                     |              |           |                 |        |              |          |  |  |
|    | Click aquí para validar dato<br>y enviar postulación | Agregar Int |                         |                                                     |              |           |                 |        |              |          |  |  |
|    |                                                      |             |                         |                                                     |              |           |                 |        | . 98         |          |  |  |
|    |                                                      |             | RUT/DNI                 | Nombre/Razón Social                                 | Rol          | Estado    | Tipo<br>Persona | Edad   | Responsable  | Acciones |  |  |
|    |                                                      | 1           | 720326                  | Organización Proyecto Propio                        |              | Aceptada  | Jurídica        |        | SI           | ۵        |  |  |
|    |                                                      | 2           | 4444444-4               | Prueba cami 6Marzo                                  |              | Aceptada  | Jurídica        |        | NO           | ۵ 🛍      |  |  |
|    |                                                      |             | 88888888-8              | Maria Carmen De los angeles Del rio<br>Gonzalez     |              | Aceptada  | Natural         |        | NO           | ۵ 🛍      |  |  |
|    |                                                      |             | 7777777-7               | test qa cnca                                        |              | Aceptada  | Jurídica        |        | NO           | ۵ 🛍      |  |  |
|    |                                                      |             | 1416398                 | María Jesús Órdenes Pérez                           |              | Aceptada  | Natural         | 25     | NO           | ۵ 🛍      |  |  |
|    |                                                      |             |                         | Guard                                               | dar          | Siguiente |                 |        |              |          |  |  |

#### Territorio y Notificación

#### Defina Territorio de Ejecución y datos de notificación

|    | DATOS PERSONALES                                      |                                         | RELACIONES JURÍDICAS                                   |                                                                                                    | POSTULA AQUÍ                  | MIS POSTU                  | JLACIONES |  |  |
|----|-------------------------------------------------------|-----------------------------------------|--------------------------------------------------------|----------------------------------------------------------------------------------------------------|-------------------------------|----------------------------|-----------|--|--|
| 0% | Resumen proyecto                                      |                                         | Reg                                                    | ión de Ejecuciór                                                                                                    | _                             |                            |           |  |  |
| 0% | Documentos Adjuntos                                   |                                         |                                                        |                                                                                                    | Agregar Reg                   | ión de Ejecución           |           |  |  |
| 0% | Actividad principal del<br>Proyecto                   |                                         | #<br>1                                                 | <b>Región</b><br>Región del Libertador Gene                                                                                                    | ral Bernardo O'Higgins        | <b>Comuna</b><br>Peralillo | Acciones  |  |  |
| 0% | Presupuesto                                           |                                         |                                                        |                                                                                                    |                               |                            |           |  |  |
|    | Click aquí para validar datos<br>y enviar postulación |                                         | Región<br>Re<br>Re<br>Re<br>Re<br>Re<br>Re<br>Re<br>Re | Representante (*)<br>eleccione><br>gión de Arica y Parinacota<br>gión de Tarapacá<br>gión de Antofagasta<br>gión de Atacama<br>gión de Coquimbo<br>gión de Coquimbo<br>gión de Valparaíso<br>gión Metropolitana<br>gión del Libertador General E |                               |                            |           |  |  |
|    |                                                       | Orreo Electrónico Carta Certificada (*) |                                                        |                                                                                                    |                               |                            |           |  |  |
|    |                                                       |                                         | Correc                                                 | o Notificación 1 (*) 📀                                                                                                    | proyectopropio@organizacionpp | .com                       |           |  |  |

#### Formulación del Proyecto Ingrese datos e información según indicaciones

7

|      | DATOS PERSONALES                                                                                                    | RELACIONES JURÍDICAS                                                                    | POSTULA AQUÍ                                                                                                    | MIS POSTULACIONES                                                                                                    |  |  |  |  |  |  |  |  |  |  |
|------|----------------------------------------------------------------------------------------------------|-----------------------------------------------------------------------------------------|----------------------------------------------------------------------------------------------------|----------------------------------------------------------------------------------------------------|--|--|--|--|--|--|--|--|--|--|
|      | Resumen                                                                                                    | Resumen proyec                                                                          | Resumen proyecto                                                                                                    |                                                                                                    |  |  |  |  |  |  |  |  |  |  |
| 13%  | Equipo ejecutor                                                                                                    | Presentar de manera breve los ele<br>Recuerde verificar campos obligat                  | Presentar de manera breve los elementos principales y generales del proyecto. 🗙 Recuerde verificar campos obligatorios.                                                                                                    |                                                                                                    |  |  |  |  |  |  |  |  |  |  |
| 100% | Territorio y Notificación                                                                                                    | Tipología de proyecto (*)                                                               | oología de proyecto (*)<br>? Indicar a qué tipología corresponde el proyecto: a. Construcción, intervención, conservación y/o reparación en sitios de memoria. b.<br>Creación vinculada a la arquitectura, arquitectura del paisaje y/o urbanismo que busquen poner en valor un sitio de memoria. c. Otros. |                                                                                                    |  |  |  |  |  |  |  |  |  |  |
| 0%   | Resumen proyecto                                                                                                    | Indicar a qué tipología corresponde<br>Creación vinculada a la arquitectura, a          |                                                                                                    |                                                                                                    |  |  |  |  |  |  |  |  |  |  |
|      |                                                                                                    |                                                                                         | Ítem Selección                                                                                                    |                                                                                                    |  |  |  |  |  |  |  |  |  |  |
| 0%   | Documentos Adjuntos                                                                                                    | ĺtem                                                                                    |                                                                                                    | Selección                                                                                                    |  |  |  |  |  |  |  |  |  |  |
| 0%   | Documentos Adjuntos                                                                                                    | Ítem<br>a                                                                               |                                                                                                    | Selección<br>🕑                                                                                                    |  |  |  |  |  |  |  |  |  |  |
| 0%   | Documentos Adjuntos<br>Actividad principal del<br>Proyecto                                                                         | <mark>Ítem</mark><br>a<br>b                                                             |                                                                                                    | Selección<br>🔽<br>💟                                                                                                    |  |  |  |  |  |  |  |  |  |  |
| 0%   | Documentos Adjuntos<br>Actividad principal del<br>Proyecto<br>Presupuesto                                                          | Ítem<br>a<br>b<br>c                                                                     |                                                                                                    | Selección                                                                                                    |  |  |  |  |  |  |  |  |  |  |
| 0%   | Documentos Adjuntos<br>Actividad principal del<br>Proyecto<br>Presupuesto<br>Click aquí para validar datos                         | Ítem<br>a<br>b<br>c<br>Otros                                                            |                                                                                                    | Selección                                                                                                    |  |  |  |  |  |  |  |  |  |  |
| 0%   | Documentos Adjuntos<br>Actividad principal del<br>Proyecto<br>Presupuesto<br>Click aquí para validar datos<br>y enviar postulación | Ítem         a         b         c         Otros         Indicar otro tipo de proyecto. |                                                                                                    | Selección<br>Image: Constraint of the second second secon |  |  |  |  |  |  |  |  |  |  |

#### **Formulación del Proyecto** Avance al apartado SIGUIENTE

|      | DATOS PERSONALES                    | RELACIONES JURÍDICAS                                                                                            | POSTULA AQUÍ                                                                                                    | MIS POSTULACIONES                                                                        |
|------|-------------------------------------|----------------------------------------------------------------------------------------------------|----------------------------------------------------------------------------------------------------|------------------------------------------------------------------------------------------|
| 100% | Territorio y Notificación           | Recuerde verificar campos obligato                                                                              | prios.                                                                                                    |                                                                                          |
| 0%   | Resumen proyecto                    | Tipología de proyecto (*)<br>Indicar a qué tipología corresponde (<br>Creación vinculada a la arquitectura, arc | el proyecto: a. Construcción, intervención, conservació<br>quitectura del paisaje y/o urbanismo que busquen por | n y/o reparación en sitios de memoria. b.<br>rer en valor un sitio de memoria. c. Otros. |
| 0%   | Documentos Adjuntos                 | ĺtem                                                                                                    |                                                                                                    | Selección                                                                                |
| 0%   | Actividad principal del<br>Proyecto | a<br>b<br>c                                                                                                    |                                                                                                    |                                                                                          |
| 0%   | Presupuesto                         |                                                                                                    |                                                                                                    |                                                                                          |
|      | Click aguí para validar datos       | Otros                                                                                                    |                                                                                                    |                                                                                          |
|      | y enviar postulación                | Indicar otro tipo de proyecto.                                                                                  |                                                                                                    |                                                                                          |
|      |                                     | Proyeto de Unidad Nacional                                                                                      |                                                                                                    |                                                                                          |
|      |                                     |                                                                                                    | Guardar y avanzar siguiente pas                                                                                 | 0                                                                                        |

7

#### SUBA ARCHIVOS según restricciones e indicaciones

|      |                                                                                                    |              | _                                                |                           |                         |                         |                                     |  |  |  |  |  |  |  |
|------|----------------------------------------------------------------------------------------------------|--------------|--------------------------------------------------|---------------------------|-------------------------|-------------------------|-------------------------------------|--|--|--|--|--|--|--|
| D    | ATOS PERSONALES                                                                                                    | RELACIONES   | RELACIONES JURÍDICAS                             |                           | POSTULA AQUÍ            |                         | TULACIONES                          |  |  |  |  |  |  |  |
|      | Resumen                                                                                                    | Docur        | mentos Ac                                        | djuntos                   | Postulació              | n                       |                                     |  |  |  |  |  |  |  |
| 13%  | Equipo ejecutor                                                                                                    | Document     | tos Obligatorios                                 | Documentos Adio           | ionales Postulación     |                         |                                     |  |  |  |  |  |  |  |
| 100% | Territorio y Notificación                                                                                                   | ANE          | ANEXO N°1: Resumen del proyecto                  |                           |                         |                         |                                     |  |  |  |  |  |  |  |
| 100% | Resumen proyecto                                                                                                    | Con<br>fich  | npletar ficha adjunta (<br>a en formato Word y F | anexo nº 1) con l<br>PDF. | os elementos principale | s y generales del proye | cto. Adjuntar                       |  |  |  |  |  |  |  |
| 0%   | Documentos Adjuntos                                                                                                    | Tipo<br>Desc | Documento<br>ripción (*)                         | Ficha                     |                         |                         |                                     |  |  |  |  |  |  |  |
| 0%   | Actividad principal del<br>Proyecto                                                                                         |              | ocumento2.docx                                   |                           |                         | Subir archivo           | seleccionado<br>Archivo W Plantilla |  |  |  |  |  |  |  |
| 0%   | Presupuesto i Extensiones Permitidas: PDF, Word (Documento de Texto) - Máximo Documentos: 2 - Tamaño Máximo archivo: 100 MB |              |                                                  |                           |                         |                         |                                     |  |  |  |  |  |  |  |
|      | Click aquí para validar da<br>y enviar postulación                                                                          | os #         | Nombre Document                                  | 0                         | Descripción             | Fecha Carga             | Acciones                            |  |  |  |  |  |  |  |
|      |                                                                                                    |              | Aún no s                                         | se ha cargado el          | documento: ANEXO Nº1    | : Resumen del proyecto  | 3                                   |  |  |  |  |  |  |  |

#### **Documentos adjuntos** Descargue PLANTILLAS sugeridas y adjuntelas

| DA   | DATOS PERSONALES                                   |    | IONES                                                                                                    | JURÍDICAS                 | PO                                                  | STULA AQUÍ            | MIS POST             | ULACIONES |  |  |  |  |
|------|----------------------------------------------------|----|----------------------------------------------------------------------------------------------------|---------------------------|-----------------------------------------------------|-----------------------|----------------------|-----------|--|--|--|--|
|      | Resumen                                            | Do | cur                                                                                                    | mentos A                  | Adjuntos Postulación                                |                       |                      |           |  |  |  |  |
| 13%  | Equipo ejecutor                                    | Do | cumen                                                                                                    | tos Obligatorios          | Documentos Adio                                     | ionales Postulación   |                      |           |  |  |  |  |
| 100% | Territorio y Notificación                          |    | ANE                                                                                                    | XO N°1: Re                | esumen de                                           | l proyecto            |                      |           |  |  |  |  |
| 100% | Resumen proyecto                                   |    | Completar ficha adjunta (anexo nº 1) con los elementos principales y generales del proyecto. Adjuntar ficha en formato Word y PDF. |                           |                                                     |                       |                      |           |  |  |  |  |
| 0%   | Documentos Adjuntos                                |    | Tipo<br>Desc                                                                                                    | Documento<br>cripción (*) | Ficha<br>Resumen de                                 | Documento             |                      |           |  |  |  |  |
| 0%   | Actividad principal del<br>Proyecto                |    | De De                                                                                                    | ocumento2.docx            | Descargar<br>Plantilla<br>Seleccionar Subir Archivo |                       |                      |           |  |  |  |  |
| 0%   | Presupuesto                                        |    | Extensiones Permitidas: PDF, Word (Documento de Texto) - Máximo Documentos: 2 - Tamaño<br>Máximo archivo: 100 MB                   |                           |                                                     |                       |                      |           |  |  |  |  |
|      | Click aquí para validar da<br>y enviar postulación | os | #                                                                                                    | Nombre Docume             | nto                                                 | Descripción           | Fecha Carga          | Acciones  |  |  |  |  |
|      |                                                    |    |                                                                                                    | Aún n                     | o se ha cargado el                                  | documento: ANEXO Nº1: | Resumen del proyecto |           |  |  |  |  |

#### Espere a la carga de los archivos y su validación

| D    | ATOS PERSONALES                                      | RELACIO                                                                                                    | RELACIONES JURÍDICAS                               |                         | POSTULA AQUÍ                 | MIS PO                  | STULACIONES         |
|------|------------------------------------------------------|----------------------------------------------------------------------------------------------------|----------------------------------------------------|-------------------------|------------------------------|-------------------------|---------------------|
|      | Resumen                                              | Doc                                                                                                    | umentos A                                          | djunto                  | s Postulació                 | n                       |                     |
| 13%  | Equipo ejecutor                                      | Docu                                                                                                    | mentos Obligatorios                                | Documentos /            | dicionales Postulación       |                         |                     |
| 100% | Territorio y Notificación                            | A                                                                                                    | NEXO N°1: Res                                      | sumen o                 | lel proyecto                 |                         |                     |
| 100% | Resumen proyecto                                     |                                                                                                    | Completar ficha adjunta<br>ficha en formato Word y | (anexo nº 1) co<br>PDF. | on los elementos principale: | s y generales del proye | cto. Adjuntar       |
| 0%   | Documentos Adjuntos                                  |                                                                                                    | Tipo Documento<br>Descripción (*)                  | Ficha                   | Cargando 100%                |                         |                     |
| 0%   | Actividad principal del<br>Proyecto                  |                                                                                                    | Documento2.docx                                    | Resum                   |                              | Seleccionar Sublr       | Archivo 🔛 Plantilla |
| 0%   | Presupuesto                                          |                                                                                                    | Extensiones Permitida     Máximo archivo: 100 MB   | as: PDF, Word           | (Documento de Texto) - N     | láximo Documentos: 2    | - Tamaño            |
|      | Click aquí para validar dato<br>y enviar postulación | es a la constante de la constante de la consta | * Nombre Document                                  | io i                    | Descripción                  | Fecha Carga             | Acciones            |
|      |                                                      |                                                                                                    | Aún no                                             | se ha cargado           | el documento: ANEXO Nº1:     | Resumen del proyecto    | 0                   |

7

#### Puede eliminar y descargar archivos adjuntados

| DA                                                                                  | ATOS PERSONALES                                      | RELACIONES JURÍDICAS                   | POSTULA                                          | AQUÍ                          | MIS POSTULACIONES                       |                      |  |
|-------------------------------------------------------------------------------------|------------------------------------------------------|----------------------------------------|--------------------------------------------------|-------------------------------|-----------------------------------------|----------------------|--|
| Sele                                                                                | cción de archivo                                     | Subir Archivo                          |                                                  |                               |                                         |                      |  |
| Extensiones Permitidas: PDF - Máximo Documentos: 20 - Tamaño Máximo archivo: 100 MB |                                                      |                                        |                                                  |                               |                                         |                      |  |
|                                                                                     |                                                      |                                        |                                                  |                               |                                         |                      |  |
|                                                                                     |                                                      |                                        |                                                  |                               |                                         |                      |  |
| #                                                                                   | Nombre Documer                                       | ato                                    | Descrinción                                      | Fecha C                       | arga                                    | Accience             |  |
| #                                                                                   | Nombre Documer                                       | nto                                    | Descripción                                      | Fecha C                       | arga                                    | Accience<br>Eliminar |  |
| #<br>13                                                                             | Nombre Documer                                       | nto<br>pdf                             | Descripción<br>CARTAS DE APOYO                   | <b>Fecha C</b><br>15-03-3     | <b>arga</b><br>2019 19:51               | Acciones<br>Eliminar |  |
| #<br>13<br>14                                                                       | Nombre Documer<br>documento_CARTA<br>documento_APOYC | n <b>to</b><br>pdf<br>D_INICIATIVA.pdf | Descripción<br>CARTAS DE APOYO<br>CARTA DE APOYO | Fecha C<br>15-03-3<br>15-03-3 | <b>arga</b><br>2019 19:51<br>2019 22:49 | Accience<br>Eliminar |  |

#### Identificación del tipo de Sitio de Memoria

Identificación y descripción estado actual del sitio de memoria.

# 7 Si hay: confirme eliminación de archivos erróneos

| DATOS PERSONALES | RELACIONES JURÍDICAS                                | POSTULA AQUÍ                                  | MIS POSTULACIONES                                       |
|------------------|-----------------------------------------------------|-----------------------------------------------|---------------------------------------------------------|
|                  | Documento con los datos de l<br>personas naturales. | a cuenta bancaria de la organización postular | nte. No se aceptará cuentas de                          |
|                  |                                                     | Fecha                                         | Carga Acciones                                          |
|                  |                                                     | 15                                            | -03-2019 19:37 🔰 🛅                                      |
|                  | Eliminar A<br>¿Confirma Elimina<br>Cancelar         | Archivo<br>ar el Archivo?<br>Aceptar          | en su trabajo en la misma<br>a los derechos humanos, no |
|                  | Selección de archivo                                | Selecc                                        | ionar Subir Archivo                                     |
|                  | C Extensiones Permitidas: PI                        | OF - Máximo Documentos: 20 - Tamaño Máxin     | no archivo: 100 MB                                      |

# 7 Haga click en guardar para cargar archivos y avance

| DATOS                  | S PERSONALES RELACIONES JU                                                     |                                                                                 | ICAS                                                      | POSTULA AQUÍ                                                        |                                                                              | MIS POSTULACIO             |          |
|------------------------|--------------------------------------------------------------------------------|---------------------------------------------------------------------------------|-----------------------------------------------------------|---------------------------------------------------------------------|------------------------------------------------------------------------------|----------------------------|----------|
| 20                     | documento_FOT                                                                  | OMONTAJE.pdf                                                                    | FOTO                                                      | FOTOMONTAJE 15-03-2                                                 |                                                                              |                            | 」 🖻      |
|                        |                                                                                |                                                                                 |                                                           |                                                                     |                                                                              |                            |          |
| Nor                    | nbroc do l                                                                     | ac víctimac                                                                     | V com                                                     | unidad                                                              | oonoficiar                                                                   | din.                       |          |
| NOL                    | nores de l                                                                     | as vicumas                                                                      | y com                                                     | unidad                                                              | beneficiar                                                                   | Id                         |          |
|                        |                                                                                |                                                                                 |                                                           |                                                                     |                                                                              |                            |          |
| Lint                   | ada san las namb                                                               | ree de les vístimes e                                                           |                                                           | oficia el artícu                                                    | la 10º da la Lav N                                                           | 10 10 100                  |          |
| List                   | ado con los nomb<br>nunidad sobre la c                                         | res de las víctimas a<br>jue impactará la cons                                  | las que se r<br>strucción o                               | efiere el artícu<br>reparación del                                  | lo 18° de la Ley N<br>Sitio de Memoria                                       | ا° 19.123 ر<br>۱۰          | /        |
| List<br>con            | ado con los nomb<br>nunidad sobre la c                                         | res de las víctimas a<br>jue impactará la cons                                  | las que se r<br>strucción o                               | refiere el artícu<br>reparación del                                 | lo 18° de la Ley N<br>Sitio de Memoria                                       | ا° 19.123 ر<br>۱۰          | /        |
| List<br>con            | ado con los nomb<br>nunidad sobre la c<br>Nombre Docum                         | res de las víctimas a<br>jue impactará la cons<br><b>ento</b>                   | las que se r<br>strucción o<br><b>Descr</b>               | refiere el artícu<br>reparación del<br>r <b>ipción</b>              | lo 18° de la Ley N<br>Sitio de Memoria<br><b>Fecha Carga</b>                 | l° 19.123 յ<br>a.          | Acciones |
| List<br>con<br>#<br>21 | ado con los nomb<br>nunidad sobre la c<br><b>Nombre Docum</b><br>documento_BEN | res de las víctimas a<br>que impactará la cons<br><b>ento</b><br>EFICIARIOS.pdf | las que se r<br>strucción o<br><b>Descr</b><br>BENE       | refiere el artícu<br>reparación del<br><b>ripción</b><br>FICIARIOS  | lo 18° de la Ley N<br>Sitio de Memoria<br><b>Fecha Carga</b><br>15-03-2019 3 | l° 19.123 y<br>a.<br>23:00 | Acciones |
| List<br>con<br>#<br>21 | ado con los nomb<br>nunidad sobre la o<br><b>Nombre Docum</b><br>documento_BEN | res de las víctimas a<br>jue impactará la cons<br><b>ento</b><br>EFICIARIOS.pdf | las que se r<br>strucción o<br>Descr<br>BENE              | refiere el artícu<br>reparación del<br>r <b>ipción</b><br>FICIARIOS | lo 18° de la Ley N<br>Sitio de Memoria<br><b>Fecha Carga</b><br>15-03-2019 2 | ۱° 19.123 ر<br>a.<br>23:00 | Acciones |
| List<br>con<br>#<br>21 | ado con los nomb<br>nunidad sobre la c<br><b>Nombre Docum</b><br>documento_BEN | res de las víctimas a<br>que impactará la cons<br><b>ento</b><br>EFICIARIOS.pdf | las que se r<br>strucción o<br>Descr<br>BENE<br>Guardar y | refiere el artícu<br>reparación del<br>ripción<br>FICIARIOS         | lo 18° de la Ley N<br>Sitio de Memoria<br>Fecha Carga<br>15-03-2019 :        | l° 19.123 y<br>a.<br>23:00 | Acciones |

# 8

#### Actividades y Presupuesto Para ingresar haga click en AGREGAR ACTIVIDAD

|            | DATOS PERSONALES                                      | RELACIONES JURÍDICAS |                                                                                                    |                                                                                                    | POSTULA AQUÍ      |                    |                         | MIS POSTULACIONES  |              |  |
|------------|-------------------------------------------------------|----------------------|----------------------------------------------------------------------------------------------------|----------------------------------------------------------------------------------------------------|-------------------|--------------------|-------------------------|--------------------|--------------|--|
|            |                                                       |                      |                                                                                                    |                                                                                                    |                   |                    |                         |                    |              |  |
|            | Resumen                                               | A                    | ctividad                                                                                                    | l principa                                                                                                  | l del Pro         | oyecto             |                         |                    |              |  |
| 13%        | Equipo ejecutor                                       |                      | Defina la actividad principal a realizar, junto con el lugar y fecha de inicio y término. Por ejemplo, recuperación<br>sitio de memoria, instalación placa conmemorativa, etc. |                                                                                                    |                   |                    |                         |                    |              |  |
| 100%       | Territorio y Notificación                             |                      | Indique si la acti                                                                                                    | dique si la actividad contempla participación de público, en caso que así sea indique un número aproximado. |                   |                    |                         |                    |              |  |
| 100%       | Resumen proyecto                                      |                      | Para ingresar la                                                                                                    | actividad presiona                                                                                          | el botón "Agregar | <i></i>            |                         |                    |              |  |
| 100%       | Documentos Adjuntos                                   |                      |                                                                                                    |                                                                                                    |                   |                    |                         | Agreg              | ar Actividad |  |
| 0%         | Actividad principal del<br>Proyecto                   | #                    | Descripción                                                                                                    | País, Comuna o<br>Ciudad                                                                                    | Fecha<br>Inicio   | Fecha<br>Término   | Afluencia de<br>Público | Número<br>Estimado | Acciones     |  |
| $\bigcirc$ | Progupuosto                                           |                      |                                                                                                    |                                                                                                    | Aún no ha         | ay actividades reg | gistradas               |                    |              |  |
| 100%       | resupuesto                                            |                      |                                                                                                    |                                                                                                    | Gua               | ardar Siguier      | nte                     |                    |              |  |
|            | Click aquí para validar datos y<br>enviar postulación |                      |                                                                                                    |                                                                                                    |                   |                    |                         |                    |              |  |

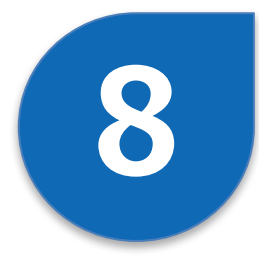

#### Actividades y Presupuesto

Rango de fecha se asocia a meses en Presupuesto

|            | DATOS PERSONALES               | RELAC                | IONES JURÍDICAS         | POSTULA AQU                | lí         |     | MIS POSTULACIO     | ONES        |
|------------|--------------------------------|----------------------|-------------------------|----------------------------|------------|-----|--------------------|-------------|
| $\bigcirc$ | Territorio y Notifica          | Actividad            |                         |                            |            | ×   | nero aprovimado    |             |
| 100%       | remiono y Notifica             | 0                    |                         |                            |            | ×   | nero aproximado.   |             |
| 100%       | Resumen proyecto               |                      |                         |                            |            |     |                    |             |
| 100%       | Documentos Adjun               | Descripción (*)      | Recuperacion de Sitio d | le Memoria                 |            |     | Agrega             | r Actividad |
| 0%         | Actividad principa<br>Proyecto |                      |                         |                            |            |     | Número<br>Estimado | Acciones    |
| 100%       | Presupuesto                    |                      |                         |                            |            | 11. |                    |             |
|            | Click aguí para valio          | Afluencia de Público | NO                      |                            |            |     |                    |             |
|            | enviar postulación             | Fecha Inicio (*) ?   | 01-06-2019              | Fecha Término (*)          | 15-08-2019 |     |                    |             |
|            |                                | País (*)             | Chile                   |                            |            |     |                    |             |
|            |                                | Región(*)            | Región del Libertador   | General Bernardo O'Higgins |            | •   |                    |             |
|            |                                | Comuna (*)           | Peralillo               |                            |            | •   |                    |             |

### Actividades y Presupuesto

8

Al completar actividades avance a apartado siguiente

|      | DATOS PERSONALES                    | F  | RELACIONES JURÍDICAS                                                                                                    |                       |                                  | POSTULA         | AQUÍ             | Ν                       | MIS POSTULACIONES  |             |  |
|------|-------------------------------------|----|----------------------------------------------------------------------------------------------------|-----------------------|----------------------------------|-----------------|------------------|-------------------------|--------------------|-------------|--|
|      | Resumen                             | A  | ctividad prin                                                                                                    | ncipal                | del                              | Proyec          | to               |                         |                    |             |  |
| 13%  | Equipo ejecutor                     | [  | Defina la actividad principal a realizar, junto con el lugar y fecha de inicio y término. Por ejemplo, recuperación x<br>sitio de memoria, instalación placa conmemorativa, etc.<br>Indique si la actividad contempla participación de público, en caso que así sea indique un número aproximado. |                       |                                  |                 |                  |                         |                    |             |  |
| 100% | Territorio y Notificación           | I  |                                                                                                    |                       |                                  |                 |                  |                         |                    |             |  |
| 100% | Resumen proyecto                    | F  | Para ingresar la actividad presiona el botón "Agregar".                                                                                                    |                       |                                  |                 |                  |                         |                    |             |  |
| 100% | Documentos Adjuntos                 |    |                                                                                                    |                       |                                  |                 |                  |                         | Agrega             | r Actividad |  |
| 100% | Actividad principal del<br>Proyecto | #  | Descripción                                                                                                    | País, Com<br>o Ciudad | iuna                             | Fecha<br>Inicio | Fecha<br>Término | Afluencia de<br>Público | Número<br>Estimado | Acciones    |  |
| 100% | Presupuesto                         | 1  | Recuperacion de Sitio<br>de Memoria                                                                                                    | Chile, Pera           | alillo                           | 01-06-2019      | 15-08-2019       |                         |                    | 2           |  |
|      | Click aguí para validar datos y     | Me | s de Inicio <b>Junio 2019</b>                                                                                                    |                       |                                  |                 |                  |                         |                    |             |  |
|      | enviar postulación                  | Me | s de Término <b>Agosto 2</b>                                                                                                    | 2019                  | Guardar y avanzar siguiente paso |                 |                  |                         |                    |             |  |
|      |                                     |    |                                                                                                    |                       |                                  | Guardar         | Siguiente        |                         |                    |             |  |

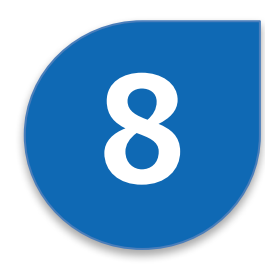

#### Actividades y Presupuesto Inserte presupuesto según ítem requeridos

|      | DATOS PERSONALES                    | RELACIONES JURÍDICAS                                                                  | POSTUL                                             | A AQUÍ                                         | MIS POSTU                            | LACIONES         |
|------|-------------------------------------|---------------------------------------------------------------------------------------|----------------------------------------------------|------------------------------------------------|--------------------------------------|------------------|
|      | Resumen                             | Presupuesto                                                                           |                                                    |                                                |                                      |                  |
| 13%  | Equipo ejecutor                     | A continuación debe detallar los ga                                                   | stos asociados al proyec                           | cto, de acuerdo a cada                         | a ítem y categoría de los            | mismos. 🗙        |
| 100% | Territorio y Notificación           | Los gastos deben ser acordes a las<br>Recuerde verificar montos máxin<br>corresponda. | fechas de inicio y térmir<br>nos para cada línea d | no de la ejecución del<br>le concurso y el col | proyecto.<br>financiamiento asociado | o, según         |
| 100% | Resumen proyecto                    | IMPORTANTE: Revise su presupue<br>gasto asociado al mes de la activi                  | esto antes de enviar, a<br>idad eliminada.         | l eliminar una activi                          | idad puede estar elimiı              | nando el         |
| 95%  | Documentos Adjuntos                 | Monto total Resumen                                                                   |                                                    |                                                |                                      |                  |
| 100% | Actividad principal del<br>Proyecto |                                                                                       |                                                    |                                                | Agr                                  | egar Monto total |
| 100% | Presupuesto                         | # Descripción del Gasto                                                               | Acciones Total                                     | Total 2019 Jur                                 | n. 2019 Jul. 2019                    | Ago. 2019        |
|      | Click aquí para validar datos v     | NO SE Han ingresado registros                                                         |                                                    |                                                |                                      |                  |
|      | enviar postulación                  |                                                                                       | Guardar                                            | Siguiente                                      |                                      |                  |

# 8

#### Actividades y Presupuesto Ingrese montos y fecha de gasto. Anexe archivos

|               | DATOS PERSONALES                            | RELACIONES JURÍI              |                    |               | RÍDICAS  | PO                | STULA AQUÍ |  |        | MIS POSTULA | CIONES         |               |
|---------------|---------------------------------------------|-------------------------------|--------------------|---------------|----------|-------------------|------------|--|--------|-------------|----------------|---------------|
| 100%          | Territorio y Notifica                       | <b>Editar Mo</b><br>Descripci | onto tot<br>ón (*) | al            | Gasto    | de construcción j | por mes    |  |        |             | to asociado, s | según         |
| 100%          | Resumen proyecto                            | Año 2019                      |                    | Mes           |          | Monto             |            |  |        |             | estar enminar  | ido el        |
| 95%           | Documentos Adjun                            |                               |                    | Junio         |          |                   |            |  | 5.000  | .000        |                |               |
| 100%          | Actividad principal                         | 201                           | 9                  | Julio         |          |                   |            |  | 15.000 | .000        | Agrega         | r Monto total |
| $\overline{}$ | Proyecto                                    | 201                           | 9                  | Agosto        |          |                   |            |  | 5.000  | .000        | Jul. 2019      | Ago. 2019     |
| 50%           | Presupuesto                                 | Arc                           | hivo               | Adjunt        | 0        |                   |            |  |        |             | 15.000.000     | 5.000.000     |
|               | Click aquí para valio<br>enviar postulación | Maqu                          | uetasPo            | ostulacion_v3 | _(2).pdf |                   |            |  | 13 前   |             | 15.000.000     | 5.000.000     |
|               |                                             | docu                          | mento_             | PRESUPUEST    | rO.pdf   |                   |            |  | 12 前   |             |                |               |
|               |                                             | Guardar Volver                |                    |               |          |                   |            |  |        |             |                |               |

### **Actividades y Presupuesto** 8 Visualice resumen de gastos y avance a SIGUIENTE

| DATOS PERSONALES                                      | RELACIONES JURÍDICAS | POSTUL                                                     | A AQUÍ                                                  | MIS POSTULACIONES |  |  |
|-------------------------------------------------------|----------------------|------------------------------------------------------------|---------------------------------------------------------|-------------------|--|--|
| 50% Presupuesto                                       | Gastos               |                                                            |                                                         |                   |  |  |
| Click aquí para validar datos y<br>enviar postulación |                      |                                                            | 2019                                                    | Total             |  |  |
|                                                       | Monto total          |                                                            | 25.000.000                                              | 25.000.000        |  |  |
|                                                       |                      | Total                                                      | 25.000.000                                              | 25.000.000        |  |  |
|                                                       | Solicitado:          | Cofinanciamiento Obligatorio: Cofinanciamiento Voluntario: |                                                         |                   |  |  |
|                                                       | Solicitado:          | Cofinanciamiento Obli                                      | gatorio: Cofinanciamiento Vol                           | iento Voluntario: |  |  |
|                                                       | 25.000.000           | 0                                                          | 0                                                       |                   |  |  |
|                                                       | Total:               | % Cofinanciamiento<br>obligatorio del total so             | % Cofinanciamiento v<br>licitado: del total solicitado: | voluntario        |  |  |
|                                                       | 25 000 000 CLP       | <u> </u>                                                   |                                                         |                   |  |  |

# 9

#### Validación y Envío

#### Revise campos e indicaciones de posibles errores

| I      | DATOS PERSONALES                                                   | RELACIONES JURÍDICAS |                                                                                                    |                    | POSTULA AQUÍ     |                                                                                     | MIS POSTULACIONES                                                                                                    |  |  |  |  |
|--------|--------------------------------------------------------------------|----------------------|----------------------------------------------------------------------------------------------------|--------------------|------------------|-------------------------------------------------------------------------------------|----------------------------------------------------------------------------------------------------|--|--|--|--|
|        | Resumen                                                            | E                    | Enviar Postulación                                                                                                    |                    |                  |                                                                                     |                                                                                                    |  |  |  |  |
| 13%    | Equipo ejecutor                                                    |                      | En esta sección debe validar que toda la información que está enviando se encuentre correcta y completa, además debe completar la declaración de aceptación de condiciones para poder enviar su proyecto. Una vez |                    |                  |                                                                                     |                                                                                                    |  |  |  |  |
| 100%   | Territorio y Notificación                                          |                      | enviado el proyecto, el sistema emitirá un certificado de recepción indicando la fecha, hora y el número de folio correspondiente.                                                                                |                    |                  |                                                                                     |                                                                                                    |  |  |  |  |
| 100%   | Resumen proyecto                                                   |                      | Equipo ejecutor                                                                                                    |                    |                  |                                                                                     |                                                                                                    |  |  |  |  |
| 100%   | Documentos Adjuntos                                                |                      | #                                                                                                    | Campo              |                  | Error de v                                                                          | alidación                                                                                                    |  |  |  |  |
| (100%) | Actividad principal del<br>Proyecto                                |                      | 1                                                                                                    | Prueba cami 6Marzo | o (Antecedentes) | Falta ingre<br>Perfil. Ingr<br>faltantes. S<br>equipo de<br>de Perfil" y            | sar Tipo de Persona Jurídica en su<br>ese a "Tu Perfil" y complete los datos<br>Si ya los completó vaya a la sección<br>trabajo y presione el botón "Ver datos<br>v luego "Importar datos de perfil".              |  |  |  |  |
| (100%) | Presupuesto<br>Click aquí para validar dat<br>y enviar postulación | os                   | 2                                                                                                    | Prueba cami 6Marzo | o (Antecedentes) | Falta ingre<br>Jurídica en<br>complete l<br>vaya a la s<br>botón "Ver<br>datos de p | sar Fecha de constitución de Persona<br>su Perfil. Ingrese a "Tu Perfil" y<br>os datos faltantes. Si ya los completó<br>ección equipo de trabajo y presione el<br>r datos de Perfil" y luego "Importar<br>perfil". |  |  |  |  |

### Validación y Envío

#### Corrija error en apartado y vuelva a VALIDACIÓN

| DATOS PERSONALES                                                             | RELACIONES JURÍDICAS | POSTULA AQUÍ | MIS POSTULACIONES |  |  |  |
|------------------------------------------------------------------------------|----------------------|--------------|-------------------|--|--|--|
|                                                                              |                      |              |                   |  |  |  |
| Faltan 14 días, 00 horas, 43 minutos y 56 segundos para cierre del concurso. |                      |              |                   |  |  |  |

Fondo para Proyectos de Cultura y Sitios de Memoria / Sitios de Memoria / Subsecretaría de Derechos Humanos.

Proyecto Propio - Folio: 240

9

| ;Excele | nte! Haz completado el 100% del total del | formulario                                                                                                    |
|---------|-------------------------------------------|----------------------------------------------------------------------------------------------------|
|         | Resumen                                   | Enviar Postulación                                                                                                    |
| 100%    | Equipo ejecutor                           | En esta sección debe validar que toda la información que está enviando se encuentre correcta y completa,<br>además debe completar la declaración de aceptación de condiciones para poder enviar su proyecto. Una vez |
| 100%    | Territorio y Notificación                 | enviado el proyecto, el sistema emitirá un certificado de recepción indicando la fecha, hora y el número de folio<br>correspondiente.                                                                                |
| 100%    | Resumen proyecto                          | Equipo ejecutor                                                                                                    |
| 100%    | Documentos Adjuntos                       | Completado 🗸                                                                                                    |
|         | Actividad principal del                   | Territorio y Notificación                                                                                                    |

### Validación y Envío

9

#### Al estar completado podrá Enviar Postulación

| DATOS PERSONALES                                     | RELACIONES JURÍDICAS                                      | POSTULA AQUÍ                        | MIS POSTULACIONES |  |  |  |  |
|------------------------------------------------------|-----------------------------------------------------------|-------------------------------------|-------------------|--|--|--|--|
| Click aquí para validar dato<br>y enviar postulación | S Completado 🗸                                            | Completado 🗸                        |                   |  |  |  |  |
|                                                      | Completado                                                | Documentos Adjuntos<br>Completado 🗸 |                   |  |  |  |  |
|                                                      | Actividad principal del Proyecto                          |                                     |                   |  |  |  |  |
|                                                      | Presupuesto<br>Completado ✔<br>Monto Solicitado:<br>0 CLP | Enviar postulación                  |                   |  |  |  |  |
|                                                      | Enviar Postulación Volver                                 |                                     |                   |  |  |  |  |

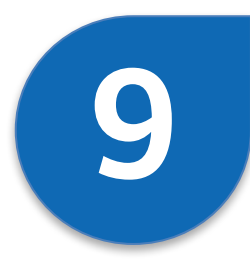

#### Validación y Envío Acepte condiciones de Envío del proyecto

| DATOS PERSONALES            | RELACIONES JURÍDICAS                                                                                                    | POSTULA AQUÍ                                                                                                    | MIS POSTULACIONES                                                              |
|-----------------------------|----------------------------------------------------------------------------------------------------|----------------------------------------------------------------------------------------------------|--------------------------------------------------------------------------------|
| DATOS PERSONALES            | RELACIONES JURÍDICAS<br>Postulación<br>n esta sección debe validar que toda la inf<br>prrecta y completa, además debe complet<br>pondiciones para poder enviar su proyecto<br>mitirá un certificado de recepción indicane<br>porrespondiente y remitirá su formulario de<br>datos del Concurso son correctos. Para el<br>diciones de éste.<br>eclaro no estar afecto a ninguna de las ca<br>l apartado de inhabilidades existente en l<br>ntiendo que mi postulación no procederá<br>gatorios por las bases del concurso.<br>eclaro hacerme responsable por la veracio<br>egada es verdadera y que resulta conform<br>pases de postulación para este concurso,<br>konero de cualquier tipo de responsabilid | Formación que está enviando se encuer<br>formación que está enviando se encuer<br>tar la declaración de aceptación de<br>. Una vez enviado el proyecto, el sistem<br>do la fecha, hora y el número de folio<br>e postulación en formato PDF.<br>nviar la postulación debe aceptar los té<br>usales de inhabilidad, prevenidas y san<br>as bases del concurso.<br>si se omiten antecedentes definidos co<br>dad de mis declaraciones, que toda la i<br>ne con la normativa vigente, particularn<br>las que he leído, entendido y aceptado.<br>ad a la institución de Gobierno por info | ntre<br>a<br>rminos y<br>cionadas<br>omo<br>nformación<br>nente con<br>rmación |
| falsa<br>5. D<br>con<br>pos | a, defectuosa o errónea que, dolosa o culp<br>eclaro haber leído y aceptado los término<br>sonancia con lo establecido por la Ley Nº<br>eriores modificaciones.<br>Acepto y Envío                                                                                                    | oablemente, le haya suministrado.<br>s y condiciones de uso publicadas en e<br>19.628 sobre protección de la vida priv<br>el Proyecto Cancelar                                                                                                    | l portal, en<br>ada y sus                                                      |

# **9 Validación y Envío** Confirme envío: no se podrá modificar proyecto

| DATOS PERSONALES                                      | RELACIONES JURÍDICAS                                                                                                    | POSTULA AQUÍ                                                                                                    | MIS POSTULACIONES |
|-------------------------------------------------------|----------------------------------------------------------------------------------------------------|----------------------------------------------------------------------------------------------------|-------------------|
| DATOS PERSONALES                                      | RELACIONES JURÍDICAS<br>ar Condiciones<br>portante<br>as bases se señala lo siguiente: "De con<br>le la Resolución Nº 30, de 2015, de la C<br>ceptarán como parte de la rendición de<br>tuados con posterioridad a la total trar<br>Jebe el convenio de ejecución que se d<br>inisterio Secretaría General de Gobierr<br>ntas gastos ejecutados con anterioridad<br>y y realizados en fecha posterior a aque<br>vectos, siempre que existan razones de<br>teriores a la ejecución del proyecto sele | MIS POSTULACIONES                                                                                                    |                   |
| prep<br>Nota<br>conv<br>uste<br>Regi<br>Ud. f<br>carg | aración de un proyecto para ser prese<br>a: La expresión "total tramitación del ac<br>venio de ejecución" se refiere a la Resol<br>d firmó. Por lo anterior se le recomienc<br>onal correspondiente a la fecha de la R<br>firmó, pues solo a partir de esta nueva<br>o a dicho Convenio.<br>¿Estás seguro que deseas<br>Al enviar tu proyecto, no podrás i<br>Sí                                                                                                    | ntado a este concurso"<br>to administrativo que apruebe el<br>lución que aprueba el convenio que<br>da consultar y confirmar con la Direcció<br>tesolución que aprueba el Convenio qu<br>fecha podrá usted imputar gastos con<br>e enviar tu postulación?<br>realizar futuras modificaciones. | n<br>e            |

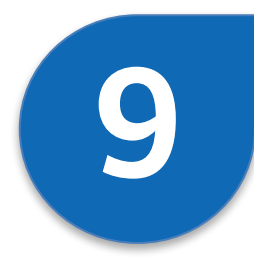

#### Validación y Envío ACEPTAR la confirmación de posutulación

 
 DATOS PERSONALES
 RELACIONES JURÍDICAS
 POSTULA AQUÍ
 MIS POSTULACIONES

 Completado 

 Postulación Enviada

 Image: Se ha finalizado el proceso de manera exitosa. Postulación enviada con fecha: 15-03-2019 23:18

 Aceptar

# 10

#### Vista de MI POSTULACIÓN

#### Visualice nuevo estado del proyecto (Postulado)

|                               | DATOS                                              | PERSONALES                 |                                   | RELACIONES JURÍDICAS                                                                                        | IONES JURÍDICAS POST   |                                                 | POSTULA AQUÍ |                  | DNES |
|-------------------------------|----------------------------------------------------|----------------------------|-----------------------------------|----------------------------------------------------------------------------------------------------|------------------------|-------------------------------------------------|--------------|------------------|------|
| Mis Proyectos / Postulaciones |                                                    |                            |                                   |                                                                                                    |                        |                                                 |              |                  |      |
| Nombre Concurso / Proyecto    |                                                    |                            |                                   | Estado Proyecto Institución                                                                                 |                        |                                                 |              |                  |      |
| Ej.:                          | Ej.: Urbanización, Capacitación, Desarrollo Social |                            | Todos 🔹 Todas                     |                                                                                                    | ✓ Bu                   | - Buscar Limpiar                                |              |                  |      |
| 12 regis                      | tros encont                                        | rados. Mostrando<br>Nombre | del reg <mark>itro 1</mark> al 10 |                                                                                                    |                        |                                                 |              |                  |      |
| 1                             | 240                                                | Proyecto<br>Propio         | Postulado                         | Fondo para Proyectos de Cultura<br>de Memoria / Sitios de Memoria /<br>Subsecretaría de Derechos Huma       | y Sitios<br>/<br>anos. | Ministerio de Justicia<br>y Derechos<br>Humanos | Activo       | 29-03-2019 23:59 |      |
| 2                             | 107                                                | proyecto<br>propio         | спетерагасион                     | SOCIAL REGIONALES, PROVINCIA<br>COMUNALES / FFMCS (2019) / Rad<br>comunitaria                               | LES Y<br>dio           | General de Gobierno                             | ACUVO        | 23-03-2013 23.33 |      |
| 3                             | 89                                                 | proyecto                   | En Preparación                    | FONDO DE MEDIOS DE COMUNIO<br>SOCIAL REGIONALES, PROVINCIA<br>COMUNALES / FFMCS (2019) / Ray<br>comunitaria | CACIÓN<br>LES Y<br>dio | Ministerio Secretaría<br>General de Gobierno    | Activo       | 29-03-2019 23:59 | CDÓ  |

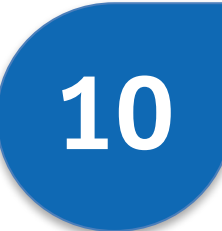

### Vista de MI POSTULACIÓN

Reciba comprobante y archivo PDF en mail notificado

Notificación Postulación > Recibidos ×

Fondos.Gob.cl <no-responder@fondos.gob.cl> para contacto, mí - 🗢 13:24 (hace 10 minutos) 🛛 🛧 🔸

ē (

Estimado(a) Organización Proyecto Propio:

Su proyecto titulado proywcto d prueba, Folio 1605 ha sido postulado al siguiente Concurso: Fondo de Fortalecimiento de Organizaciones de Interés Público / FFOIP / Local

Atentamente. FondosGobl

| 61 m.lat | Alexania (a) III Manageria Bernataria Derenat<br>"geographic digeoatia", ha postularia al con-<br>rea de Manageria (Mathia), "MORT" (1 and | de Tablena, la informa que su proyecto Tallo<br>uno: Fiondo da Fartalaciente da                                                                                                    |
|----------|----------------------------------------------------------------------------------------------------|----------------------------------------------------------------------------------------------------|
| dia ton  | a suspense as prosen-                                                                                                    | 1 (P-05-019 10)A                                                                                                    |
|          | president of the second second second                                                                                                    | in the second second seco |

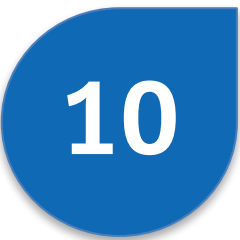

#### Vista de MI POSTULACIÓN

#### Reciba comprobante y archivo PDF en mail notificado

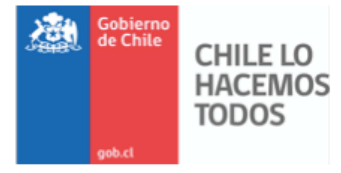

#### Certificado de Recepción de Proyecto – Fondos.gob.cl

Estimado (a) Usuario (a): El Ministerio Secretaría General de Gobierno, le informa que su proyecto Folio 511594, titulado "Proyecto Propio", fue postulado al concurso: Fomento de Medios de Comunicación Social / Regional / Educación - Cívica - Vecinal.

| Fecha y hora de recepción del proyecto                         | : | 26-02-2019 02:07 |
|----------------------------------------------------------------|---|------------------|
| RUT del responsable del proyecto                               | : | 12345678-9       |
| Puede descargar el PDF con su postulación del siguiente enlace | : | Descarpar        |

Este certificado no constituye admisibilidad. Atte.

Ministerio Secretaría General de Gobierno

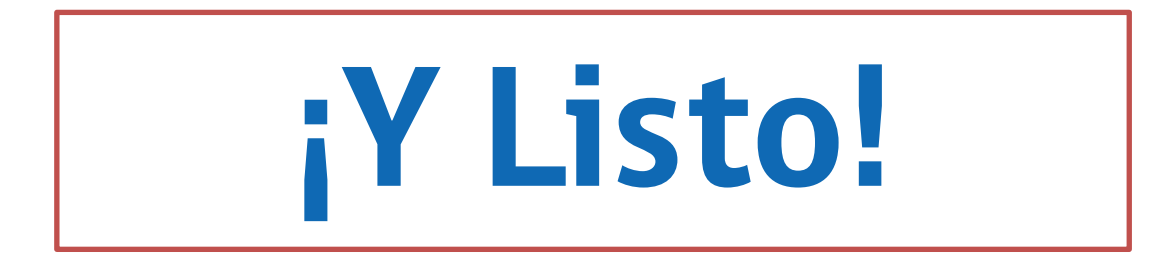

# Más fácil Más transparente Con menos trámites

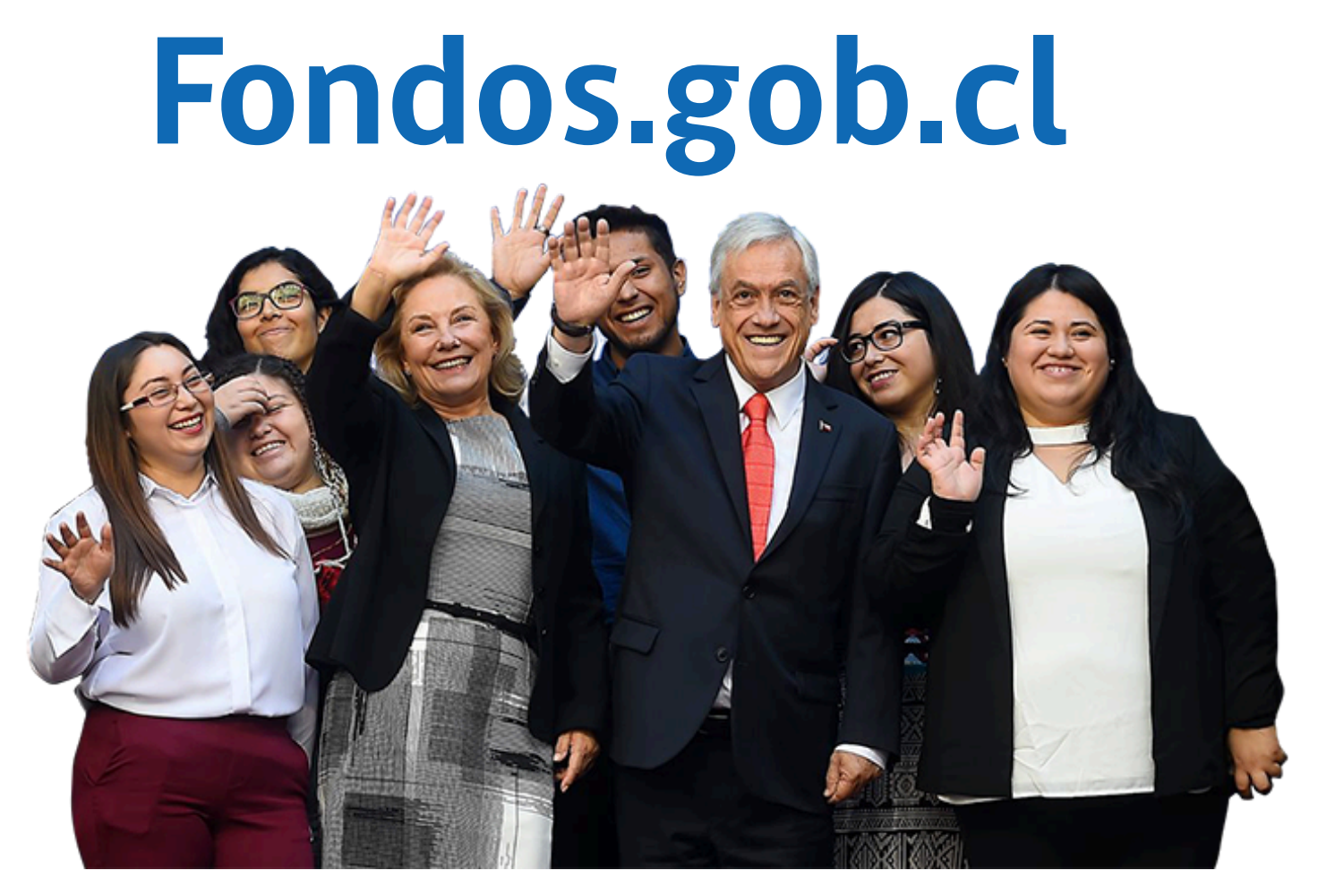

#### ¡Dale vida a tus proyectos!

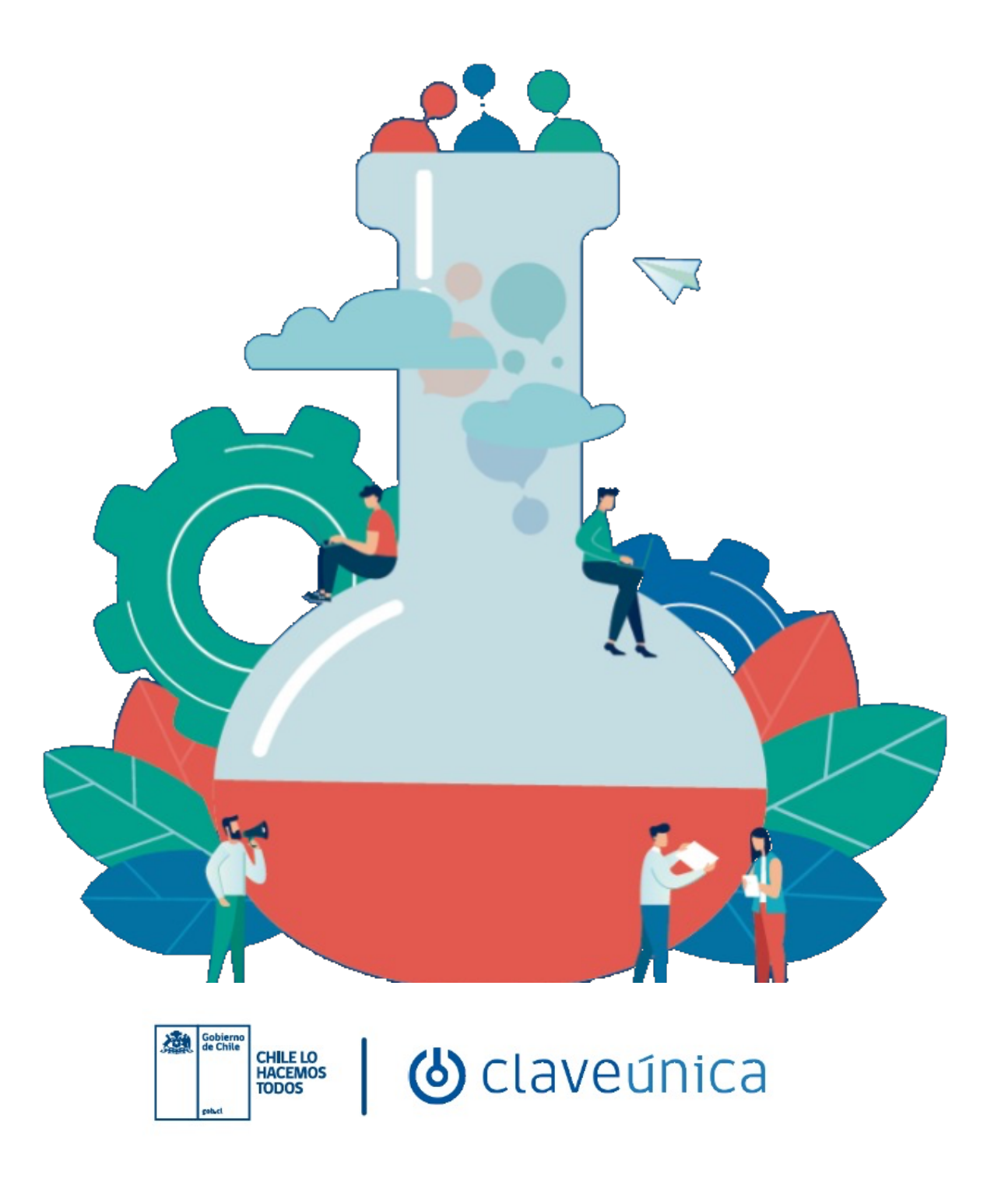